# UDC 2300 Universal Digital Controller User Manual

51-52-25-83D 4/00

### **Notices and Trademarks**

#### Copyright 2000 by Honeywell Release D April, 2000

### Warranty/Remedy

Honeywell warrants goods of its manufacture as being free of defective materials and faulty workmanship. Contact your local sales office for warranty information. If warranted goods are returned to Honeywell during the period of coverage, Honeywell will repair or replace without charge those items it finds defective. The foregoing is Buyer's sole remedy and is **in lieu of all other warranties, expressed or implied, including those of merchantability and fitness for a particular purpose.** Specifications may change without notice. The information we supply is believed to be accurate and reliable as of this printing. However, we assume no responsibility for its use.

While we provide application assistance personally, through our literature and the Honeywell web site, it is up to the customer to determine the suitability of the product in the application.

Sensing and Control Honeywell 11 West Spring Street Freeport, IL 61032

UDC2300 is a U.S. registered trademark of Honeywell

Other brand or product names are trademarks of their respective owners.

## **About This Document**

### Abstract

This document provides descriptions and procedures for the Installation, Configuration, Operation, and Troubleshooting of your UDC2300 Controller. For a full UDC2300 product manual, request document number 51-52-25-73.

### Contacts

### World Wide Web

The following lists Honeywell's World Wide Web sites that will be of interest to our customers.

| Honeywell Organization | WWW Address (URL)                            |
|------------------------|----------------------------------------------|
| Corporate              | http://www.honeywell.com                     |
| Sensing and Control    | http://www.honeywell.com/sensing             |
| International          | http://www.honeywell.com/Business/global.asp |

### Telephone

Contact us by telephone at the numbers listed below.

| Organization             |                                     | Phone Number                                                            |  |
|--------------------------|-------------------------------------|-------------------------------------------------------------------------|--|
| United States and Canada | Honeywell                           | 1-800-423-9883 Tech. Support<br>1-888-423-9883 Q&A Faxback<br>(TACFACS) |  |
|                          |                                     | 1-800-525-7439 Service                                                  |  |
| Asia Pacific             | Honeywell Asia Pacific<br>Hong Kong | (852) 2829-8298                                                         |  |
| Europe                   | Honeywell PACE, Brussels, Belgium   | [32-2] 728-2111                                                         |  |
| Latin America            | Honeywell, Sunrise, Florida U.S.A.  | (954) 845-2600                                                          |  |

## **Symbol Definitions**

The following table lists those symbols used in this document to denote certain conditions.

| Symbol        | Definition                                                                                                    |  |  |
|---------------|----------------------------------------------------------------------------------------------------|--|--|
| Å             | This CAUTION symbol on the equipment refers the user to the Product Manual for additional information. This symbol appears next to required information in the manual.                                                                                                    |  |  |
| 4             | WARNING<br>PERSONAL INJURY: Risk of electrical shock. This symbol warns the user of a<br>potential shock hazard where HAZARDOUS LIVE voltages greater than 30 Vrms,<br>42.4 Vpeak, or 60 VDC may be accessible. Failure to comply with these<br>instructions could result in death or serious injury. |  |  |
|               | ATTENTION, Electrostatic Discharge (ESD) hazards. Observe precautions for handling electrostatic sensitive devices                                                                                                    |  |  |
|               | Protective Earth (PE) terminal. Provided for connection of the protective earth (green or green/yellow) supply system conductor.                                                                                                    |  |  |
| Ē             | Functional earth terminal. Used for non-safety purposes such as noise immunity improvement. NOTE: This connection shall be bonded to protective earth at the source of supply in accordance with national local electrical code requirements.                                                         |  |  |
| <u> </u>      | Earth Ground. Functional earth connection. NOTE: This connection shall be bonded to Protective earth at the source of supply in accordance with national and local electrical code requirements.                                                                                                    |  |  |
| $\rightarrow$ | Chassis Ground. Identifies a connection to the chassis or frame of the equipment shall be bonded to Protective Earth at the source of supply in accordance with national and local electrical code requirements.                                                                                      |  |  |

## Contents

| 1 | I    | NTRODUCTION                                 | 1    |
|---|------|---------------------------------------------|------|
|   | 1.1  | Overview                                    | 1    |
|   | 1.2  | CE Conformity (Europe)                      | 2    |
| 2 | I    | NSTALLATION                                 | 3    |
|   | 2.1  | Overview                                    | 3    |
|   | 2.2  | Preliminary Checks                          | 3    |
|   | 2.3  | Control and Alarm Relay Contact Information | 6    |
|   | 2.4  | Mounting                                    | 7    |
|   | 2.5  | Wiring                                      | 9    |
|   | 2.6  | Wiring the Controller                       | . 11 |
|   | 2.7  | Initial Start-up                            | .17  |
|   | 2.8  | Operator Interface and Key Functions        | 18   |
| 3 | (    | CONFIGURATION                               | 19   |
|   | 3.1  | Overview                                    | .19  |
|   | 3.2  | Configuration Procedure                     | .19  |
|   | 3.3  | Timer Set Up Group                          | .22  |
|   | 3.4  | Tuning Set Up Group                         | .23  |
|   | 3.5  | SP Ramp Set Up Group                        | .25  |
|   | 3.6  | Accutune Set Up Group                       | 27   |
|   | 3.7  | Algorithm Set Up Group                      | .28  |
|   | 3.8  | Input 1 Set Up Group                        | 29   |
|   | 3.9  | Input 2 Set Up Group                        | 31   |
|   | 3.10 | Control Set Up Group                        | .32  |
|   | 3.11 | Options Set Up Group                        | .34  |
|   | 3.12 | Communications Set Up Group                 | .35  |
|   | 3.13 | Alarms Set Up Group                         | .37  |
| 4 | C    | OPERATION                                   | 39   |
|   | 4.1  | Powering Up the Controller                  | . 39 |
|   | 4.2  | Monitoring Your Controller                  | .39  |
|   | 4.3  | Single Display Functionality                | .42  |
|   | 4.4  | Start Up Procedure for Operation            | .44  |

|   | 4.5  | Setpoints                                                      | .45  |
|---|------|----------------------------------------------------------------|------|
|   | 4.6  | Timer                                                          | .46  |
|   | 4.7  | Accutune II                                                    | .47  |
|   | 4.8  | Fuzzy Overshoot Suppression                                    | .47  |
|   | 4.9  | Using Two Sets of Tuning Constants                             | .48  |
|   | 4.10 | Alarms                                                         | .49  |
|   | 4.11 | Three Position Step Control Algorithm                          | . 50 |
|   | 4.12 | Setting a Failsafe Output Value for Restart After a Power Loss | . 51 |
|   | 4.13 | Setting Failsafe Mode                                          | . 52 |
|   | 4.14 | Entering a Security Code                                       | . 53 |
|   | 4.15 | Lockout Feature                                                | .54  |
|   | 4.16 | Background Tests                                               | .55  |
|   | 4.17 | Restore Factory Calibration                                    | .57  |
|   |      |                                                                |      |
| 5 | S    | SETPOINT RATE/RAMP/PROGRAM OPERATION                           | 59   |
|   | 5.1  | Setpoint Rate                                                  | .59  |
|   | 5.2  | Setpoint Ramp                                                  | .59  |
|   | 5.3  | Setpoint Ramp/Soak Programming                                 | .61  |
|   |      |                                                                |      |
| 6 | A    | <b>APPENDIX A - ENVIRONMENTAL AND OPERATING CONDITIONS</b>     | 67   |
|   |      |                                                                |      |
| 7 | A    | APPENDIX B - MODEL SELECTION GUIDE                             | 69   |
| ~ | _    |                                                                |      |
| 8 | F    | APPENDIX C - CONFIGURATION RECORD SHEET                        | /1   |

## Tables

| Table 2-1  | Preliminary Checks                                 | 3  |
|------------|----------------------------------------------------|----|
| Table 2-2  | Control Relay Contact Information                  | 6  |
| Table 2-3  | Alarm Relay Contact Information                    | 6  |
| Table 2-4  | Mounting Procedure                                 | 8  |
| Table 2-5  | Permissible Wiring Bundling                        | 10 |
| Table 2-6  | Universal Output Functionality and Restrictions    | 10 |
| Table 3-1  | Configuration Procedure                            | 21 |
| Table 3-2  | TIMER Group (Numeric Code 100) Function Prompts    | 22 |
| Table 3-3  | TUNING Group (Numeric Code 200) Function Prompts   | 23 |
| Table 3-4  | SPRAMP Group (Numeric Code 300) Function Prompts   | 25 |
| Table 3-5  | ATUNE Group (Numeric Code 400) Function Prompts    | 27 |
| Table 3-6  | ALGOR Group (Numeric Code 500) Function Prompts    | 28 |
| Table 3-7  | INPUT1 Group (Numeric Code 600) Function Prompts   | 29 |
| Table 3-8  | INPUT2 Group (Numeric Code 700) Function Prompts   | 31 |
| Table 3-9  | CONTRL Group (Numeric Code 800) Function Prompts   | 32 |
| Table 3-10 | Options Group (Numeric Code 900) Function Prompts  | 34 |
| Table 3-11 | Communications Group (Numeric Code 1000)           | 35 |
| Table 3-12 | ALARMS Group (Numeric Code 1100) Function Prompts  | 37 |
| Table 4-1  | Annunciators                                       | 39 |
| Table 4-2  | Lower Display Key Parameter Prompts                | 40 |
| Table 4-3  | Error Messages                                     | 41 |
| Table 4-4  | Single Display Parameters                          | 43 |
| Table 4-5  | Procedure for Starting Up the Controller           | 44 |
| Table 4-6  | Procedure for Switching Between Setpoints          | 45 |
| Table 4-7  | Set Up Procedure                                   | 48 |
| Table 4-8  | Procedure for Switching PID SETS from the Keyboard | 48 |
| Table 4-9  | Procedure for Displaying Alarm Setpoints           | 49 |
| Table 4-10 | Procedure for Displaying 3Pstep Motor Position     | 50 |
| Table 4-11 | Procedure for Setting a Failsafe Value             | 51 |
| Table 4-12 | Procedure for Setting a Failsafe Mode              | 52 |
| Table 4-13 | Procedure to Enter a Security Code                 | 53 |
| Table 4-14 | Background Tests                                   | 55 |
| Table 4-15 | Restore Factory Calibration                        | 57 |
| Table 5-1  | Running A Setpoint Ramp                            | 60 |
| Table 5-2  | Program Contents                                   | 62 |
| Table 5-3  | Run/Monitor Functions                              | 66 |

## Figures

| Figure 1-1  | UDC2300 Operator Interface                                                | 1   |
|-------------|---------------------------------------------------------------------------|-----|
| Figure 2-1  | Jumper Placements                                                         | 5   |
| Figure 2-2  | Mounting Dimensions (not to scale)                                        | 7   |
| Figure 2-3  | Mounting Method                                                           | 8   |
| Figure 2-4  | Composite Wiring Diagram                                                  | _11 |
| Figure 2-5  | Mains Power Supply                                                        | _12 |
| Figure 2-6  | Input 1 Connections                                                       | _12 |
| Figure 2-7  | Input 2 Connections                                                       | _12 |
| Figure 2-8  | Electromechanical Relay Output                                            | _13 |
| Figure 2-9  | Solid State Relay Output                                                  | _13 |
| Figure 2-10 | Open Collector Relay Output                                               | _14 |
| Figure 2-11 | Current Output                                                            | _14 |
| Figure 2-12 | External Solid State Relay Option (Internal Open Collector Output)        | _15 |
| Figure 2-13 | Three-Position Step Control Connections                                   | _15 |
| Figure 2-14 | Alarm and Duplex Output Connections                                       | _16 |
| Figure 2-15 | External Interface Option Connections                                     | _16 |
| Figure 2-16 | Transmitter Power for 4-20 mA — 2 wire Transmitter Using Open Collector   |     |
| ŀ           | Alarm 2 Output (Model DC230B-XT-XX-XX-XXXXXXXX-XX-X)                      | _17 |
| Figure 2-17 | Transmitter Power for 4-20 mA — 2 Wire Transmitter Using Auxiliary Output |     |
| (           | Model DC230B-XX-2X-XX-XXXXXXX-XX-X)                                       | _17 |
| Figure 2-18 | Operator Interface and Key Functions                                      | _18 |
| Figure 3-1  | Prompt Hierarchy                                                          | _20 |
| Figure 5-1  | Ramp/Soak Profile Example                                                 | _64 |
| Figure 5-2  | Program Record Sheet                                                      | _65 |

### 1 Introduction

### 1.1 Overview

The UDC 2300 is a microprocessor-based stand-alone controller. It combines reliability and operating simplicity in a cost-effective 1/4-DIN size controller.

The UDC 2300 monitors and controls temperatures and other variables in applications such as environmental chambers, plastic processing machines, furnaces and ovens, and packaging machinery.

Its features include:

- Universal AC Power Supply,
- Input/Output Isolation,
- Isolated Auxiliary Current Output / Digital Input,
- Modbus and ASCII Communications,
- Timer,
- Accutune II Tuning with Fuzzy Logic Overshoot Suppression,
- 2<sup>nd</sup> Input (Remote Setpoint),
- Setpoint Ramp/Rate/Program,
- Three Position Step Control,
- Duplex (Heat/Cool).

The UDC 2300 is also downward compatible with existing UDC 2000 applications and installations **except** for RTD and 0-10 Volt inputs. See wiring diagrams in Section 2 - Installation.

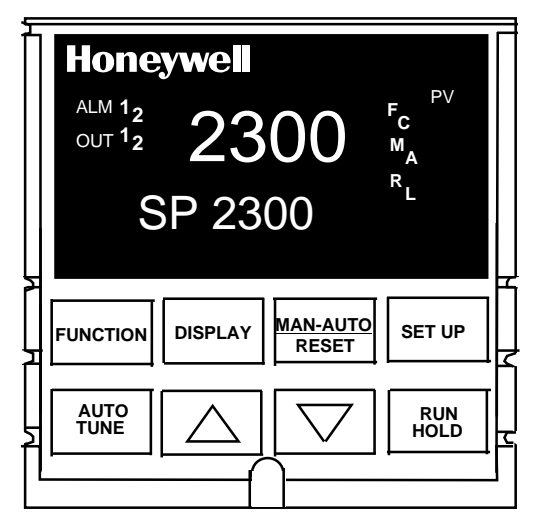

Figure 1-1 UDC2300 Operator Interface

### 1.2 CE Conformity (Europe)

This product is in conformity with the protection requirements of the following European Council Directives: **73/23/EEC**, the Low Voltage Directive, and **89/336/EEC**, the EMC Directive. Conformity of this product with any other "CE Mark" Directive(s) shall not be assumed.

*Product Classification:* Class I: Permanently connected, panel-mounted Industrial Control Equipment with protective earthing (grounding). (EN61010-1).

*Enclosure Rating:* Panel-mounted equipment, IP 00. This controller must be panel-mounted. Terminals must be enclosed within the panel. Front panel IP 65 (IEC 529).

Installation Category (Overvoltage Category): Category II: Energy-consuming equipment supplied from the fixed installation, local level appliances, and Industrial Control Equipment. (EN61010-1)

*Pollution Degree:* Pollution Degree 2: Normally non-conductive pollution with occasional conductivity caused by condensation. (Ref. IEC 664-1)

*EMC Classification:* Group 1, Class A, ISM Equipment (EN55011, emissions), Industrial Equipment (EN50082-2, immunity)

Method of EMC Assessment: Technical File (TF)

Declaration of Conformity: 51309602-000

Deviation from the installation conditions specified in this manual, and the special conditions for CE conformity in Section 2.1, may invalidate this product's conformity with the Low Voltage and EMC Directives.

### 2 Installation

### 2.1 Overview

#### Introduction

Installation of the UDC 2300 consists of mounting and wiring the controller according to the instructions given in this section. Read the pre-installation information, check the model number interpretation (Appendix B), and become familiar with your model selections, then proceed with installation.

### 2.2 Preliminary Checks

### Introduction

Before you install the controller, remove the chassis and make any preliminary checks necessary that are listed in Table 2-1. Figure 2-1 shows the locations for jumper placements.

| Check<br>Number | Preliminary Check                          | Description                                                                                                    |
|-----------------|--------------------------------------------|----------------------------------------------------------------------------------------------------|
| 1               | Input I Jumper Placement                   | Check the internal jumper for INPUT 1 to make<br>sure it is set for the correct input type. The jumper<br>is located at position S101 on the printed wiring<br>board. Figure 2-1 shows the location of the jumper<br>and position selections. |
| 2               | Optional Input 2 (RSP)<br>Jumper Placement | Check the internal jumper for INPUT 2 to make<br>sure it is set for the correct input type. The jumper<br>is located at position S201 on the printed wiring<br>board. Figure 2-1 shows the location of the jumper<br>and position selections. |
| 3               | Control Relay 1 and Current<br>Output      | Check the internal jumper (W101) for CONTROL.<br>The relay is shipped as N.O. (Normally Open).<br>Figure 2-1 shows the location of the jumper and<br>position selections.                                                                     |
|                 |                                            | See Table 2-2 for Control Relay contact information.                                                                                                    |

| Table 2-1 | Preliminary Checks |
|-----------|--------------------|
|-----------|--------------------|

| Check<br>Number                                                                                   | Preliminary Check                       | Description                                                                                                    |  |
|---------------------------------------------------------------------------------------------------|-----------------------------------------|----------------------------------------------------------------------------------------------------|--|
| 4                                                                                                 | Control Relay 2 and Alarm Relay Action. | The controller has been shipped with ALARM relays configured for N.C. (Normally Closed). If you want to change to N.O. refer to Figure 2-1, Jumper positions W201 and W202: |  |
|                                                                                                   |                                         | W201 is the ALARM RELAY 1 jumper.                                                                                                    |  |
|                                                                                                   |                                         | W202 is the jumper for CONTROL RELAY #2 for<br>Duplex Output or 3 position step control and an<br>ALARM RELAY 2 for all others.                                             |  |
|                                                                                                   |                                         | See Table 2-2 for Control Relay contact information, and Table 2-3 for Alarm Relay contact information.                                                                     |  |
|                                                                                                   |                                         | See Alarm Relay Caution Note, Page 6.                                                                                                    |  |
| <b>Note:</b> Solid State and open collector Outputs must have jumper set to N.O. (Normally Open). |                                         |                                                                                                    |  |
| 3 Position Step and Time Duplex must have Output 2-jumper (W202) set to N.O (Normally Open).      |                                         |                                                                                                    |  |

### **Jumper Placements**

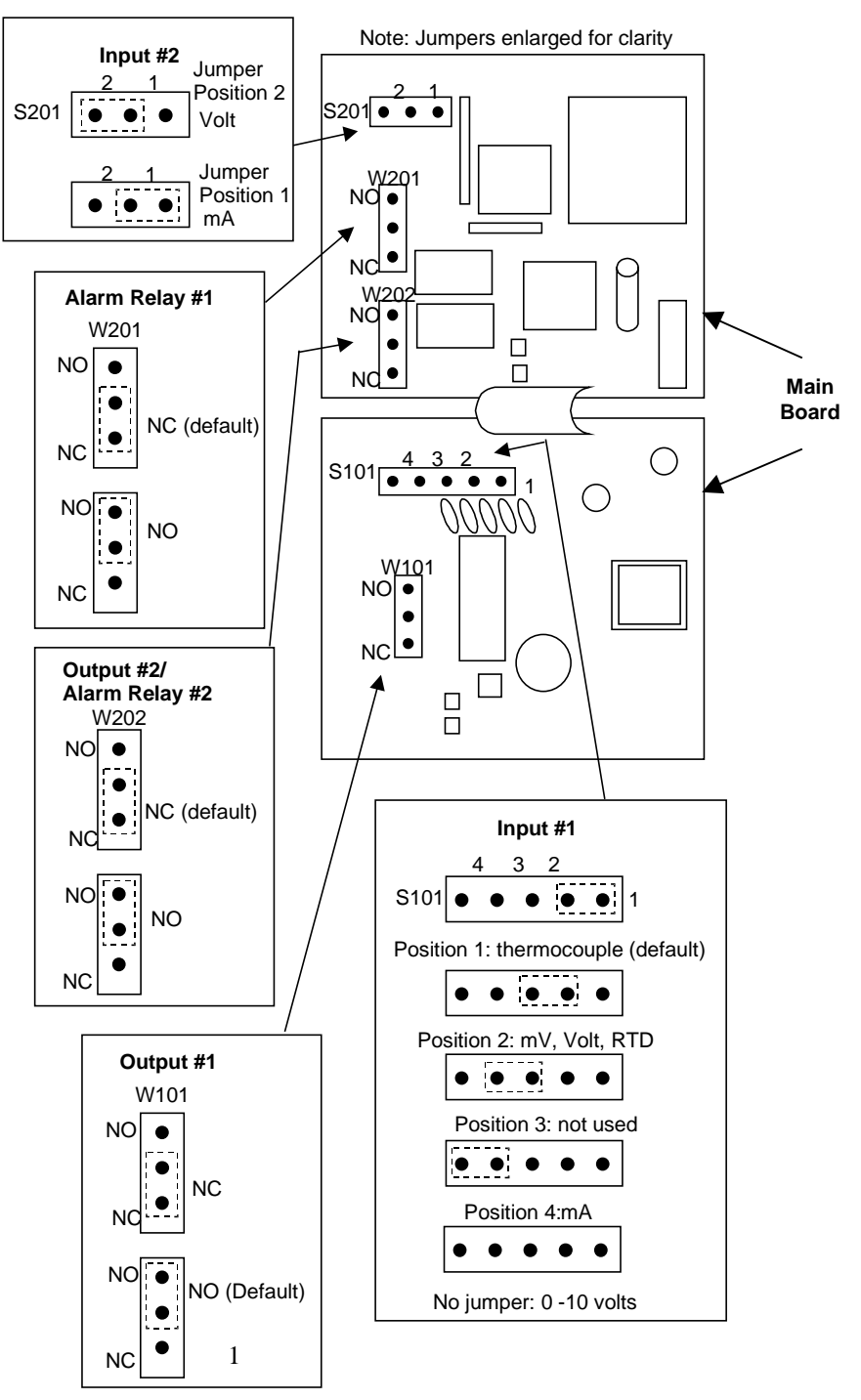

1. For Current Output use the N.O. position

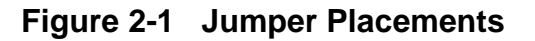

4/00

### 2.3 Control and Alarm Relay Contact Information

### **Control Relays**

#### ATTENTION

Control relays operate in the standard control mode (that is, energized when output state is on).

| Unit Power | Control Relay<br>Wiring | Control Relay<br>Contact | #1 or #2 Output<br>Indicator Status |
|------------|-------------------------|--------------------------|-------------------------------------|
| Off        | N.O.                    | Open                     | Off                                 |
|            | N.C.                    | Closed                   |                                     |
| On         | N.O.                    | Open<br>Closed           | Off<br>On                           |
|            | N.C.                    | Closed<br>Open           | Off<br>On                           |

 Table 2-2
 Control Relay Contact Information

### Alarm Relays

#### ATTENTION

Alarm relays are designed to operate in a Failsafe mode (that is, de-energized during alarm sate). This results in alarm actuation when power is OFF or when initially applied, until the unit completes self-diagnostics. If power is lost to the unit, the alarms will function.

| Unit<br>Power | Alarm<br>Relay | Variable NOT in Alarm<br>State |            | Variable in      | Alarm State |
|---------------|----------------|--------------------------------|------------|------------------|-------------|
|               | Wiring         | Relay<br>Contact               | Indicators | Relay<br>Contact | Indicators  |
| Off           | N.O.           | Open                           | Off        | Open             | Off         |
|               | N.C.           | Closed                         |            | Closed           |             |
| On            | N.O.           | Closed                         | Off        | Open             | On          |
|               | N.C.           | Open                           |            | Closed           |             |

Table 2-3 Alarm Relay Contact Information

### 2.4 Mounting

### **Physical Considerations**

The controller can be mounted on either a vertical or tilted panel using the mounting kit supplied. Adequate access space must be available at the back of the panel for installation and servicing activities.

- The controller's mounting enclosure must be grounded according to CSA standard C22.2 No. 0.4 or Factory Mutual Class No. 3820 paragraph 6.1.5.
- The front panel is moisture rated NEMA 3/IP65 (IEC) when properly installed with panel gasket.

### **Overall Dimensions**

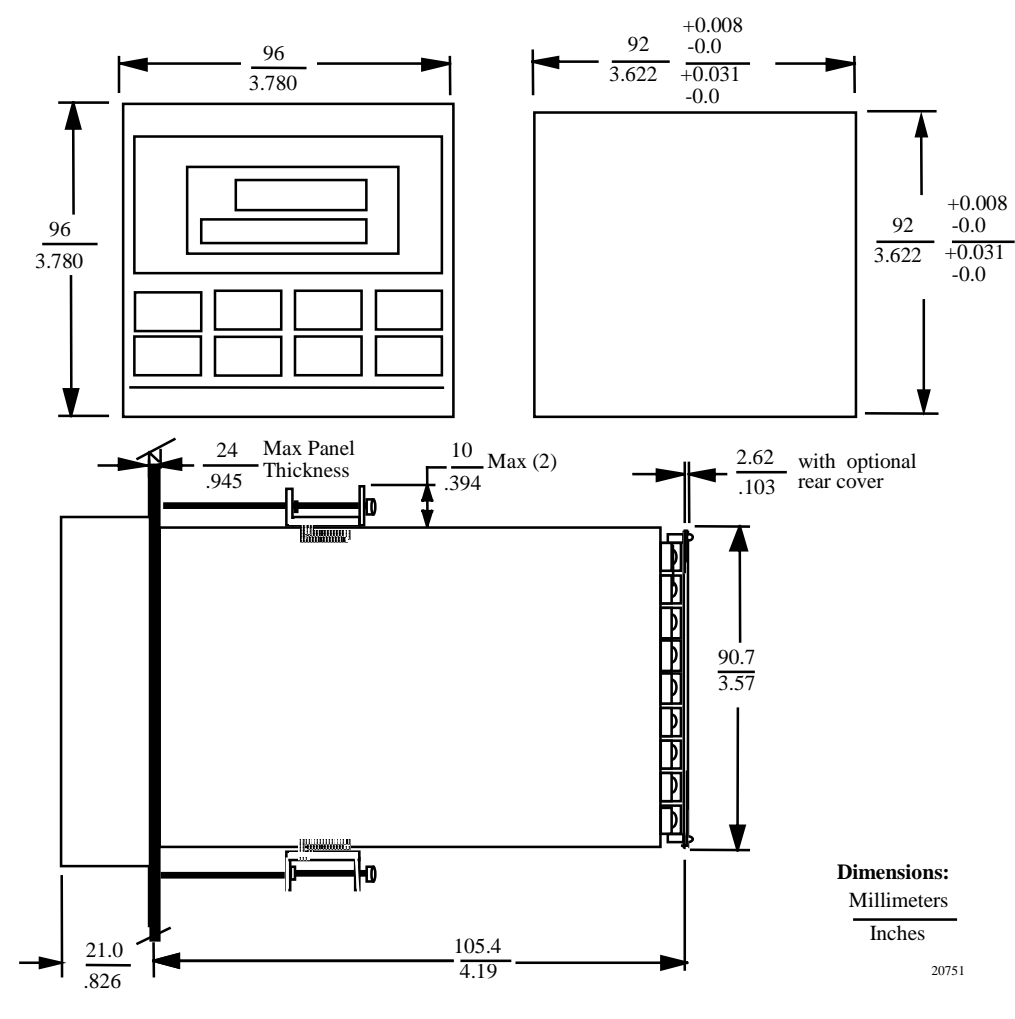

Figure 2-2 Mounting Dimensions (not to scale)

### **Mounting Method**

Before mounting the controller, refer to the nameplate on the outside of the case and make a note of the model number. It will help later when selecting the proper wiring configuration.

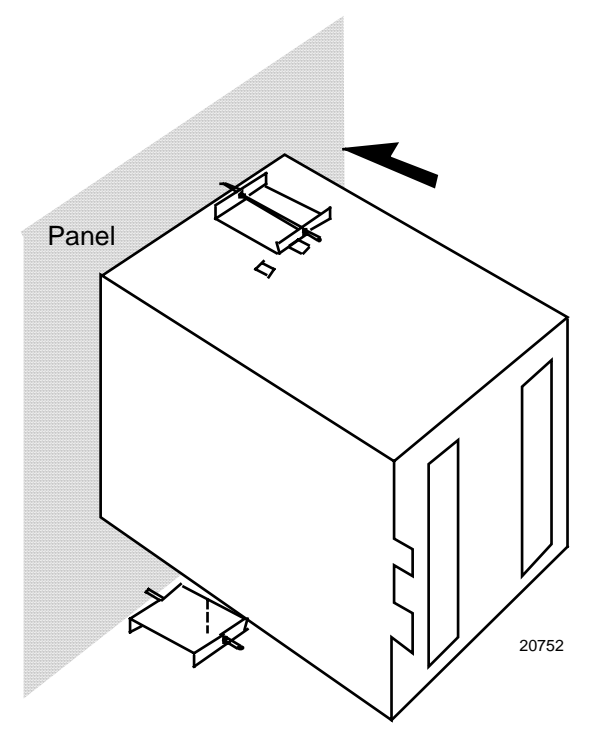

Figure 2-3 Mounting Method

### **Mounting Procedure**

| Step | Action                                                                                                    |  |  |  |  |  |
|------|----------------------------------------------------------------------------------------------------|--|--|--|--|--|
| 1    | Mark and cut out the controller hole in the panel according to the dimension information in Figure 2-2.                                     |  |  |  |  |  |
| 2    | Remove the screw cover and loosen the screw on the front of the controller.<br>Pull the chassis out of the case.                            |  |  |  |  |  |
| 3    | Orient the case properly and slide it through the panel hole from the front.                                                                |  |  |  |  |  |
| 4    | Remove the mounting kit from the shipping container and install the kit as follows:                                                         |  |  |  |  |  |
|      | <ul> <li>Install the screws into the threaded holes of the clips.</li> </ul>                                                                |  |  |  |  |  |
|      | • Insert the prongs of the clips into the two holes in the top and bottom of the case.                                                      |  |  |  |  |  |
|      | <ul> <li>Tighten both screws to secure the case against the panel.</li> </ul>                                                               |  |  |  |  |  |
|      | <ul> <li>Carefully slide the chassis assembly into the case, press to close, and<br/>tighten the screw. Replace the screw cover.</li> </ul> |  |  |  |  |  |

### 2.5 Wiring

### **Electrical Considerations**

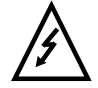

he controller is considered "rack and panel mounted equipment" per EN61010-1, afety Requirements for Electrical Equipment for Measurement, Control, and aboratory Use, Part 1: General Requirements. Conformity with 72/23/EEC, the ow Voltage Directive requires the user to provide adequate protection against a hock hazard. The user shall install this controller in an enclosure that limits PERATOR access to the rear terminals.

#### **Mains Power Supply**

This equipment is suitable for connection to 90 to 264 Vac, 50/60 Hz, power supply mains. It is the user's responsibility to provide a switch and non-time delay (North America), quick-acting, high breaking capacity, Type F (Europe), 1/2A, 250V fuse(s), or circuit-breaker, as part of the installation. The switch or circuit breaker shall be located in close proximity to the controller, within easy reach of the OPERATOR. The switch or circuit breaker shall be marked as the disconnecting device for the controller.

### **Controller Grounding**

PROTECTIVE BONDING (grounding) of this controller and the enclosure in which it is installed shall be in accordance with National and Local electrical codes. To minimize electrical noise and transients that may adversely affect the system, supplementary bonding of the controller enclosure to a local ground, using a No. 12 (4 mm<sup>2</sup>) copper conductor, is recommended.

#### **Control/Alarm Circuit Wiring**

The insulation of wires connected to the Control/Alarm terminals shall be rated for the highest voltage involved. Extra Low Voltage (ELV) wiring (input, current output, and low voltage Control/Alarm circuits) shall be separated from HAZARDOUS LIVE (>30 Vac, 42.4 Vpeak, or 60 Vdc) wiring per Permissible Wiring Bundling, Table 2-5.

#### **Electrical Noise Precautions**

Electrical noise is composed of unabated electrical signals, which produce undesirable effects in measurements and control circuits.

Digital equipment is especially sensitive to the effects of electrical noise. Your controller has built-in circuits to reduce the effect of electrical noise from various sources. If there is a need to further reduce these effects:

• Separate External Wiring—Separate connecting wires into bundles (See Permissible Wiring Bundling - Table 2-5) and route the individual bundles through separate conduit metal trays.

• Use Suppression Devices—For additional noise protection, you may want to add suppression devices at the external source. Appropriate suppression devices are commercially available.

#### ATTENTION

For additional noise information, refer to Document #51-52-05-01, How to Apply Digital Instrumentation in Severe Electrical Noise Environments.

#### **Permissible Wiring Bundling**

| Bundle No. | Wire Functions                                                              |
|------------|-----------------------------------------------------------------------------|
| 1          | Line power wiring                                                           |
|            | <ul> <li>Earth ground wiring</li> </ul>                                     |
|            | <ul> <li>Control relay output wiring</li> </ul>                             |
|            | <ul> <li>Line voltage alarm wiring</li> </ul>                               |
| 2          | Analog signal wire, such as:                                                |
|            | <ul> <li>Input signal wire (thermocouple, 4 to 20 mA, etc.)</li> </ul>      |
|            | <ul> <li>4-20 mA output signal wiring</li> </ul>                            |
|            | Digital input signals                                                       |
| 3          | <ul> <li>Low voltage alarm relay output wiring</li> </ul>                   |
|            | <ul> <li>Low voltage wiring to solid state type control circuits</li> </ul> |

|--|

#### **Universal Output Functionality and Restrictions**

|                        | Output/Socket     |          |          |          |                  |  |
|------------------------|-------------------|----------|----------|----------|------------------|--|
| Output Type            | Current<br>Output | Relay #1 | Relay #2 | Relay #3 | Auxiliary Output |  |
| Time Simplex 1         | N/I               | Output 1 | Alarm 2  | Alarm 1  | Not Needed       |  |
| Time Simplex 2         | N/A               | N/I      | Output 1 | Alarm 1  | Not Needed       |  |
| Current Simplex        | Output            | N/I      | Alarm 2  | Alarm 1  | Not Needed       |  |
| Time Duplex or<br>TPSC | N/I               | Output 1 | Output 2 | Alarm 1  | Not Needed       |  |
| Current Dup. 100 %     | Output 1          | N/I      | Alarm 2  | Alarm 1  | Not Needed       |  |
| Current Dup. 50 %      | Output 1          | N/I      | Alarm 2  | Alarm 1  | Output 2         |  |
| Current/Time           | Output 1          | N/I      | Output 2 | Alarm 1  | Not Needed       |  |
| Timer/Current          | Output 2          | N/I      | Output 1 | Alarm 1  | Not Needed       |  |

### Table 2-6 Universal Output Functionality and Restrictions

N/I = Not Installed

N/A = The output form or the individual output is <u>N</u>ot <u>A</u>vailable or is not used for this output form.

Not Needed = Auxiliary Output is not needed to provide the desired output function and can be used for another purpose. Auxiliary Output could also be used as a substitute for current Output 1.

### 2.6 Wiring the Controller

Using the information contained in the model number, select the appropriate wiring diagrams from the composite wiring diagram below. Refer to the individual diagrams listed to wire the controller according to your requirements.

| Composite Wiring Diagram                          | 11 |
|---------------------------------------------------|----|
| Mains Power Supply                                | 12 |
| Input 1 Connections                               | 12 |
| Input 2 Connections                               | 12 |
| Relay Output                                      |    |
| Electromechanical                                 | 13 |
| Solid State                                       | 13 |
| Open Collector                                    | 14 |
| Current Output Connections                        | 14 |
| External Solid State Relay Output Option          | 15 |
| Three Position Step Control Connections           | 15 |
| Alarm and Duplex Output Connections               | 16 |
| External Interface Option Connections             | 16 |
| Transmitter Power for 4-20mA – 2-Wire Transmitter | 17 |
| Using Open Collector Alarm 2 Output               |    |
| Transmitter Power for 4-20mA – 2-Wire Transmitter | 17 |
| Using Auxiliary Output                            |    |

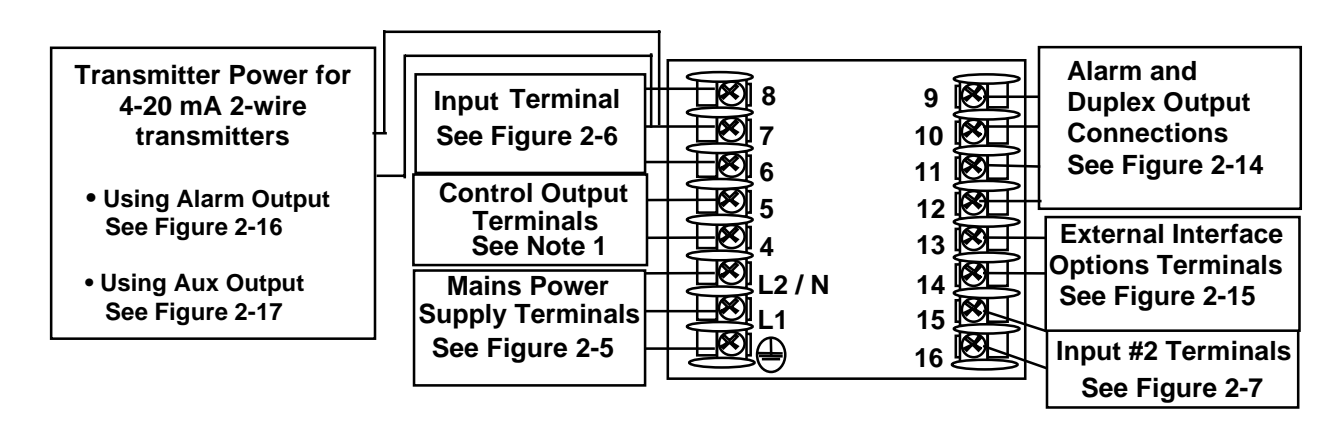

NOTE1: Time Proportional Electromechanical Relay Output – See Figure 2-8 Time Proportional Solid State Relay Output – See Figure 2-9 Time Proportional Open Collector Output – See Figure 2-10 Current Output – See Figure 2-11 External Solid State Relay Output – See Figure 2-12 Three Position Step Control Output – See Figure 2-13

24855

11

### Figure 2-4 Composite Wiring Diagram

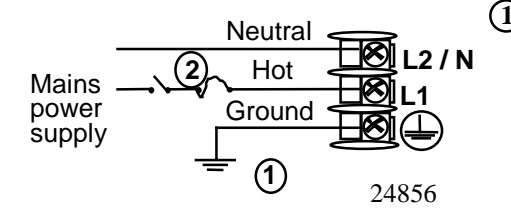

(1) PROTECTIVE BONDING (grounding) of this controller and the enclosure in which it is installed, shall be in accordance with National and Local electrical codes. To minimize electrical noise and transients that may adversely affect the system, supplementary bonding of the controller enclosure to a local ground, using a No. 12 (4 mm<sup>2</sup>) copper conductor, is recommended. Before powering the controller, see "Preliminary Checks" in this section of the user manual for switch and jumper settings.

(2) Provide a switch and non-time delay (North America), quick-acting, high breaking capacity, type F (Europe), 1/2 A, 250 V fuse(s), or circuit-breaker as part of the installation.

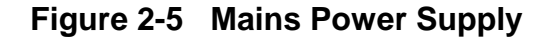

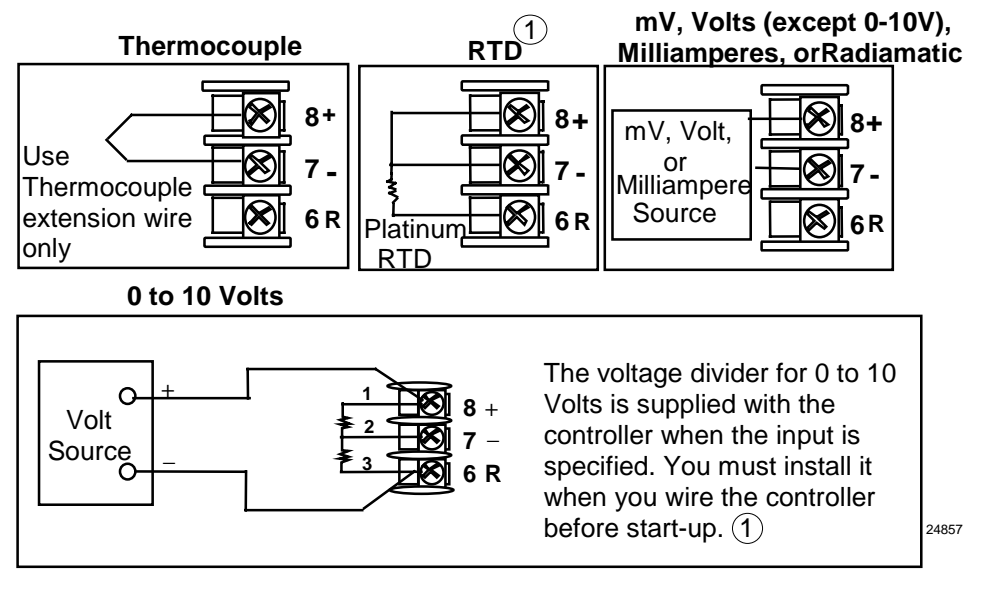

(1)These inputs are wired differently than the UDC2000

Figure 2-6 Input 1 Connections

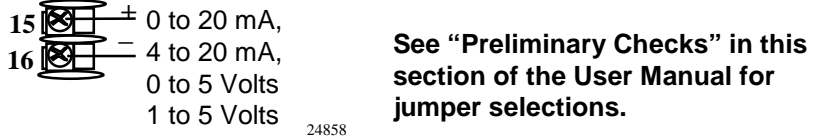

section of the User Manual for jumper selections.

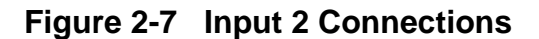

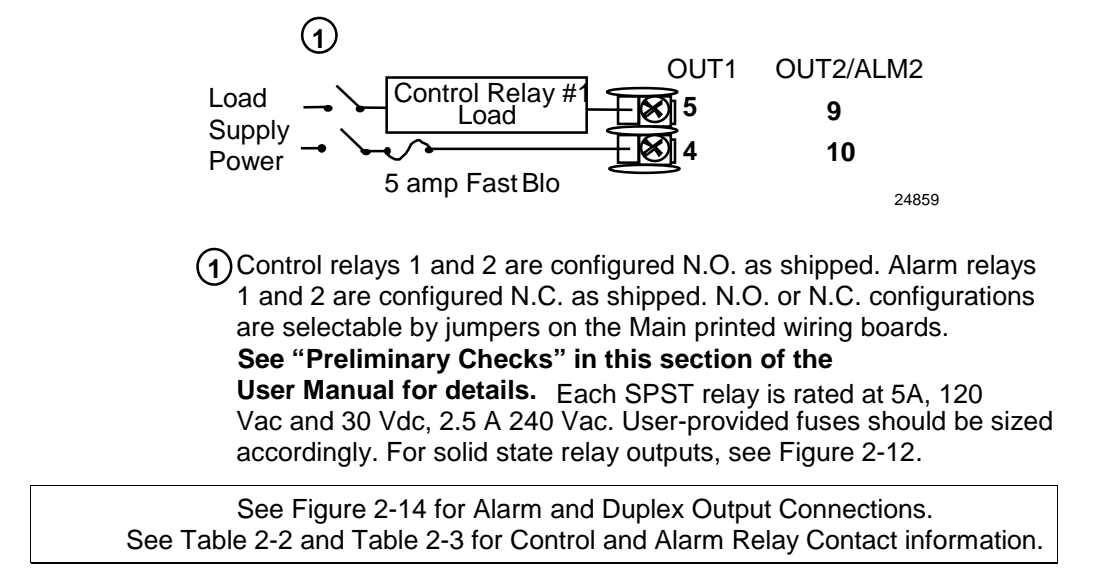

Figure 2-8 Electromechanical Relay Output

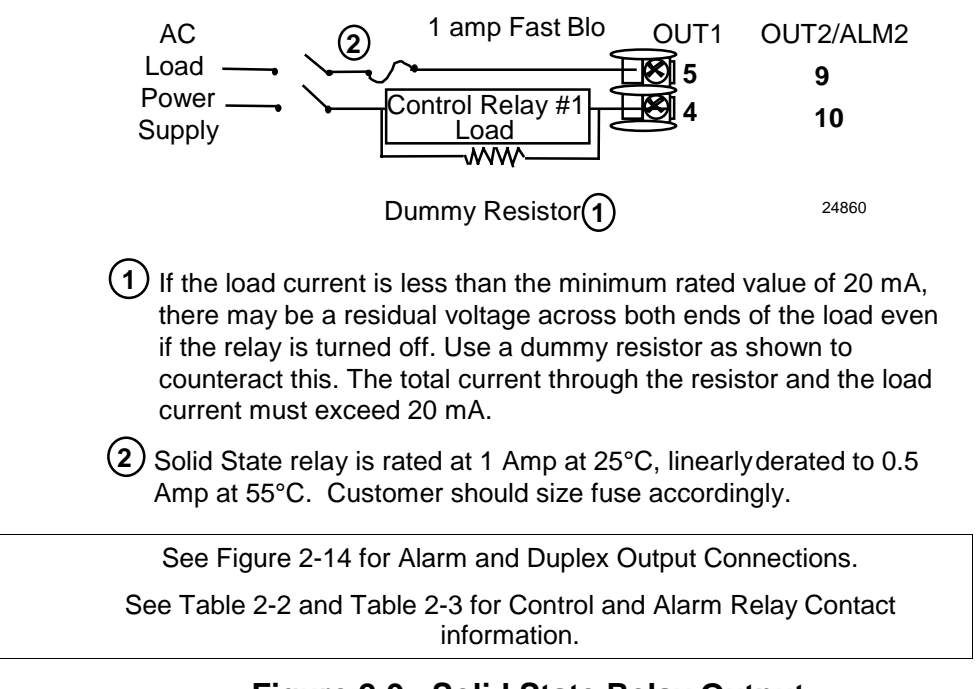

Figure 2-9 Solid State Relay Output

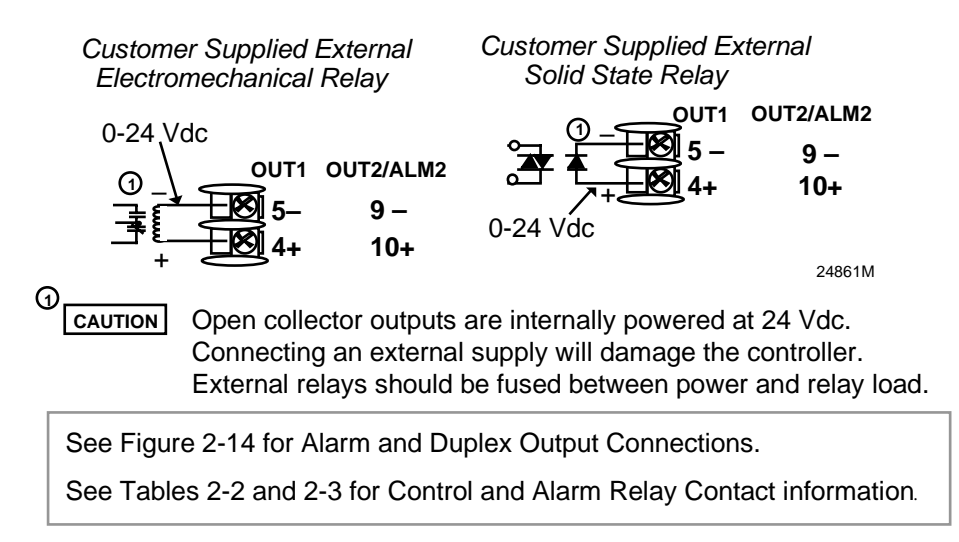

Figure 2-10 Open Collector Relay Output

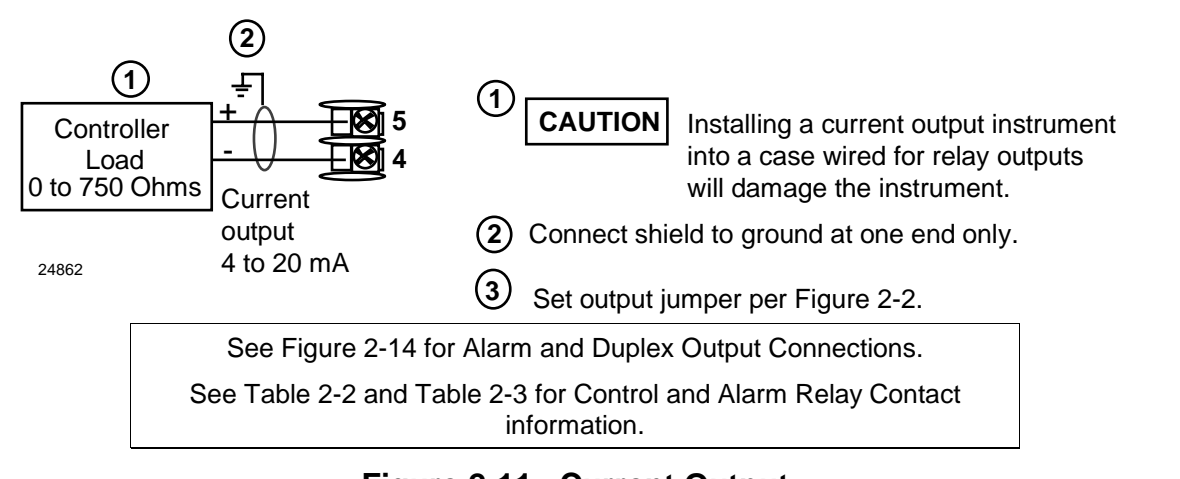

Figure 2-11 Current Output

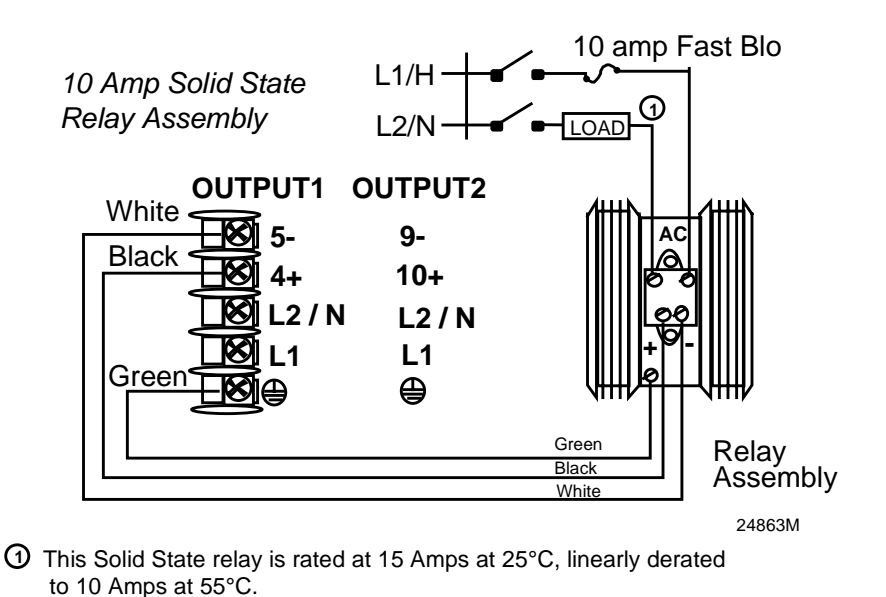

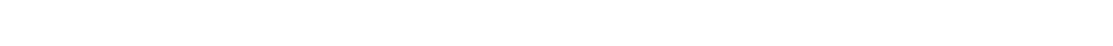

Customer should size fuse accordingly

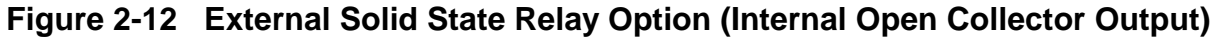

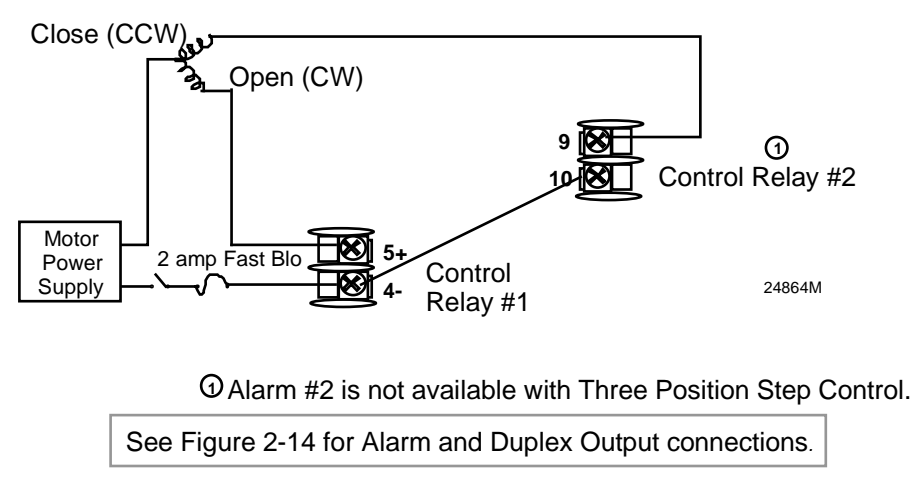

### Figure 2-13 Three-Position Step Control Connections

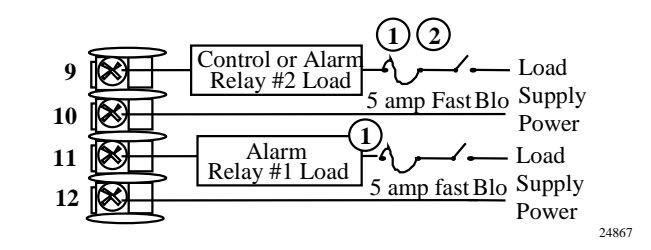

- Control relays 1 and 2 are configured N.O. as shipped. Alarm relays 1 and 2 are configured N.C. as shipped. N.O. or N.C. configurations are selectable by jumpers on main printed wiring boards. See "Preliminar Checks" in this sections of the User Manual for details. Each SPST relay is rated at 5 A, 120 Vac and 30 Vdc, 2.5 A, 240 Vac.
- (2) Alarm #2 not available for Time Proportional Duplex or Three Position Step Control.

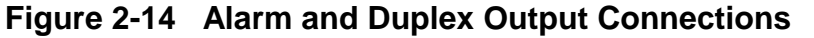

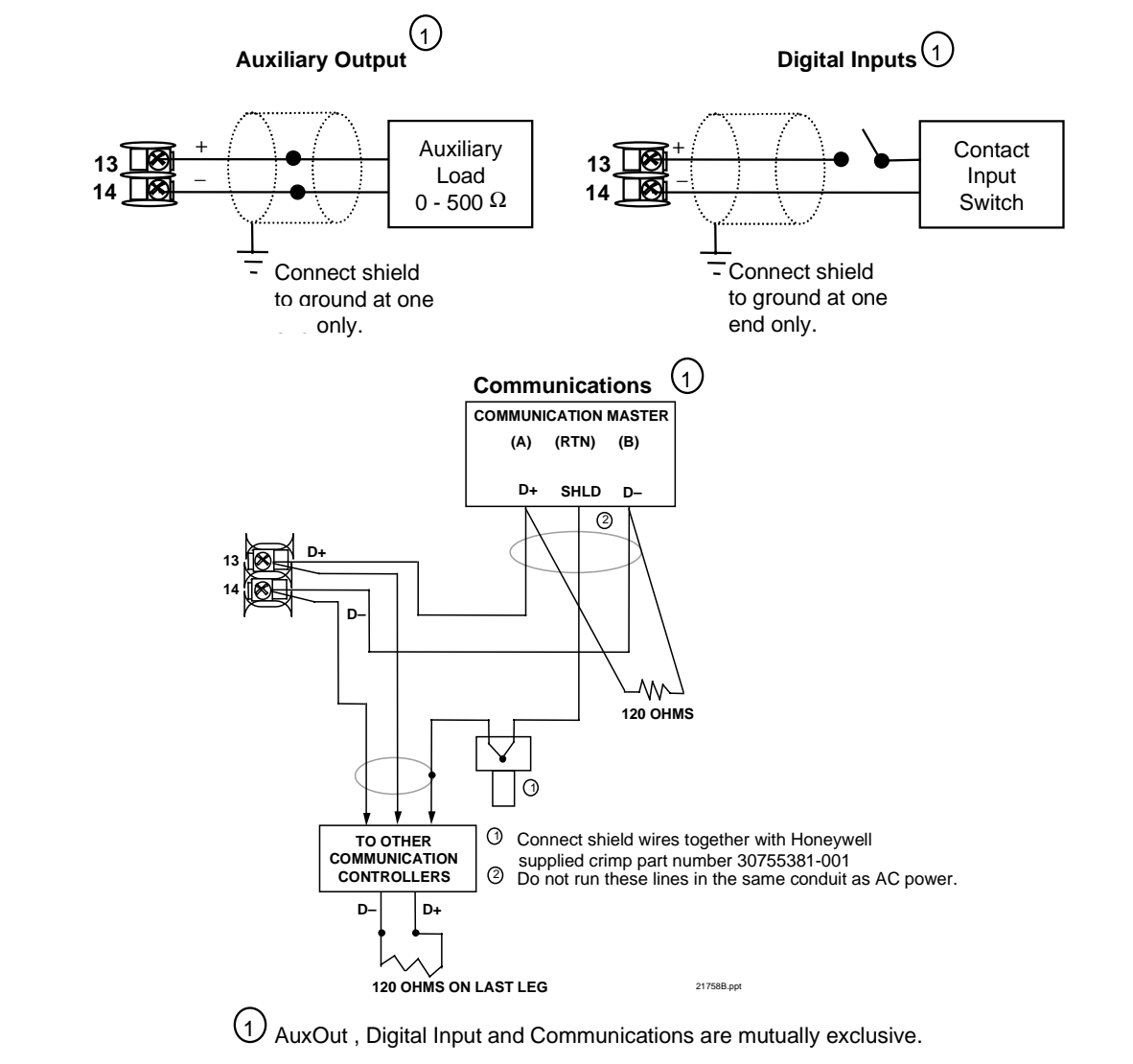

Figure 2-15 External Interface Option Connections

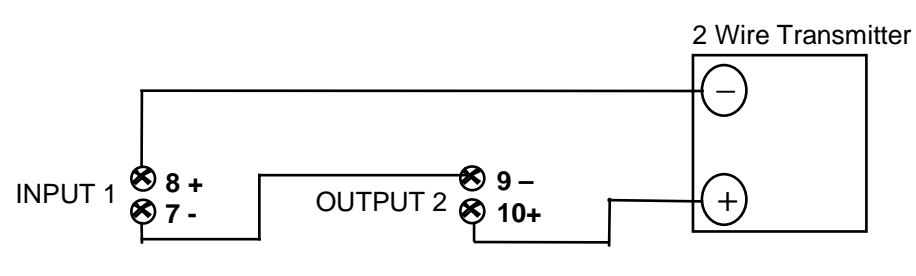

Configure: A2S1TYPE = NONE A2S2TYPE = NONE

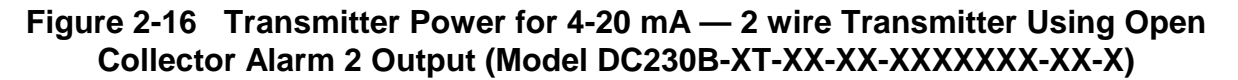

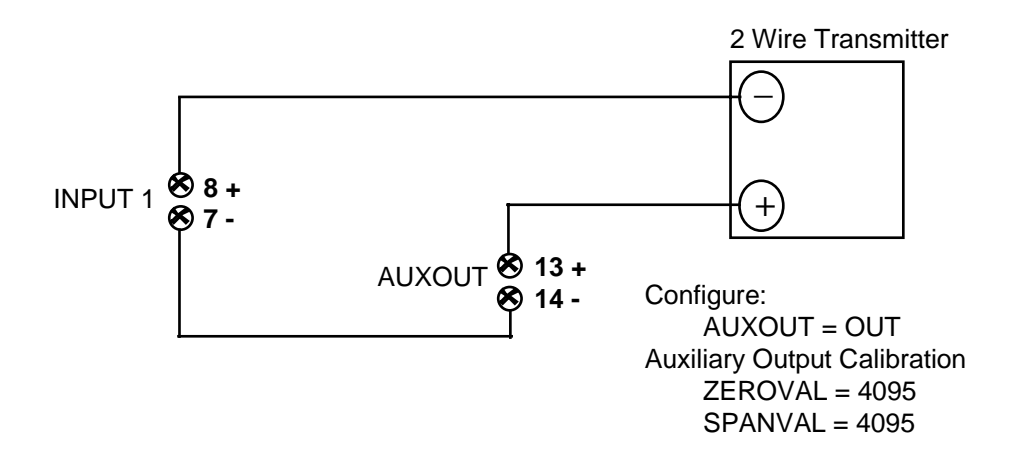

Figure 2-17 Transmitter Power for 4-20 mA — 2 Wire Transmitter Using Auxiliary Output (Model DC230B-XX-2X-XX-XXXXXX-XX-X)

### 2.7 Initial Start-up

#### Overview

This section gives you the information necessary to start up your controller prior to configuration. Review the Operator Interface portion (Subsection 2.8) to make sure you are familiar with the indicator definitions and key functions.

#### **Apply Power**

When power is applied, the controller will run three diagnostic tests. After these tests are completed, "TEST DONE" is displayed.

### **Test Failures**

If one or more of these tests fail, the controller will go to the Failsafe Manual Mode, and FAILSF will flash in the lower display and a message indicating which test failed will appear in the lower display. Then, "DONE" will appear in the lower display.

### 2.8 Operator Interface and Key Functions

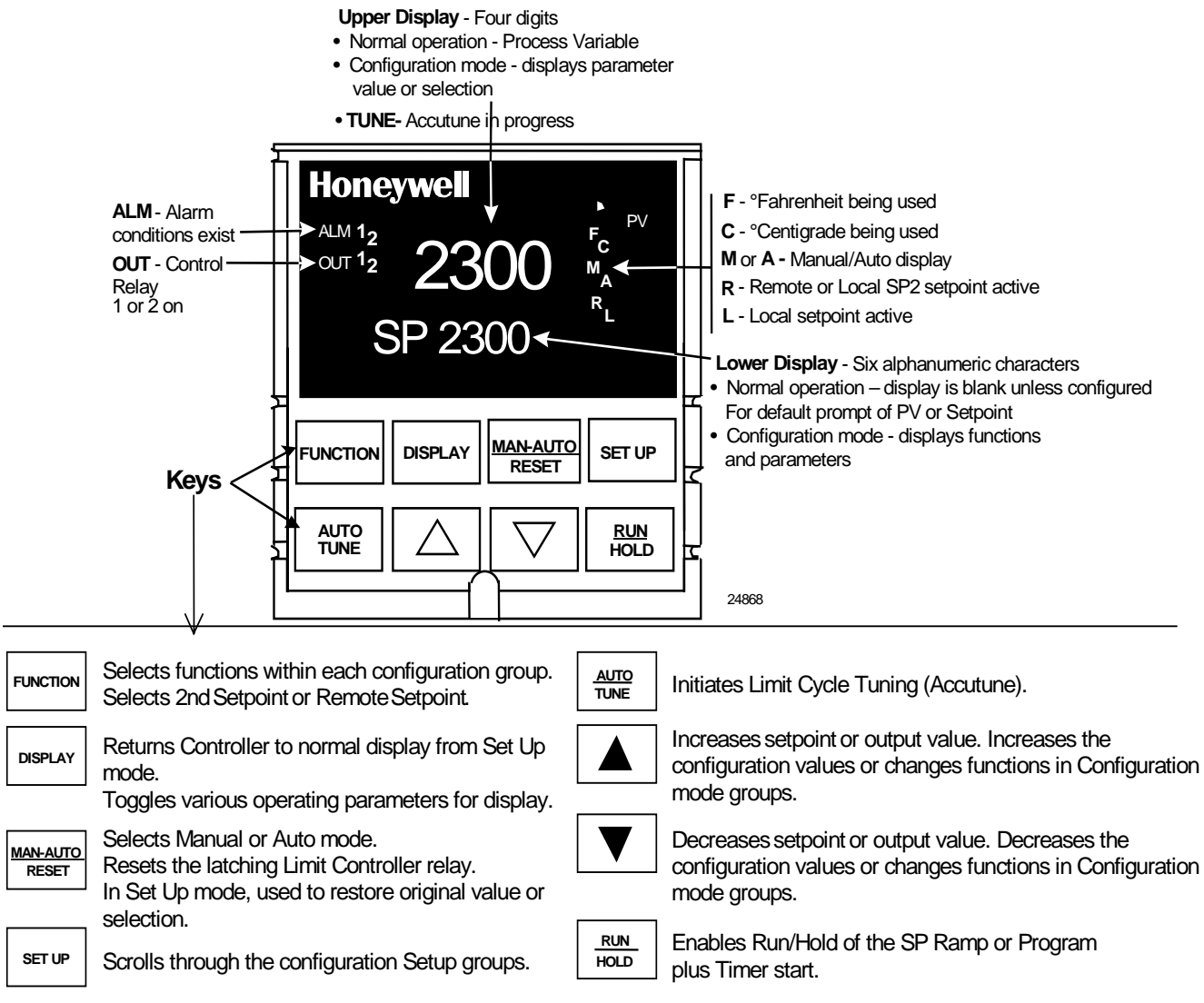

### Figure 2-18 Operator Interface and Key Functions

#### **Key Error Message**

When a key is pressed and the prompt KEYERR appears in the lower display, it will be for one of the following reasons:

- parameter is not available,
- not in Set Up mode, press SET UP key first,
- key malfunction.

## 3 Configuration

### 3.1 Overview

#### Introduction

Configuration is a dedicated operation where you use straightforward keystroke sequences to select and establish (configure) pertinent control data best suited for your application.

To assist you in the configuration process, there are prompts that appear in the upper and lower displays. These prompts let you know what group of configuration data (Set Up prompts) you are working with and also, the specific parameters (Function prompts) associated with each group.

Figure 3-1 shows you an overview of the prompt hierarchy as they appear in the controller.

As you will see, the configuration data is divided into 11 main Set Up groups plus prompts for calibration and prompts that show the status of the continuous background tests that are being performed.

### 3.2 Configuration Procedure

#### Introduction

Each of the Set Up groups and their functions are pre-configured at the factory. The factory settings are shown in Table 3-2 through Table 3-12 that follow this procedure.

If you want to change any of these selections or values, follow the procedure in Table 3-1 Configuration Procedure. This procedure tells you the keys to press to get to any Set Up group and any associated Function parameter prompt. Record your selections on the Configuration Record Sheet found in Section 8 – Appendix C.

| Set Up Group | Function Prompts                                                                                                    |
|--------------|----------------------------------------------------------------------------------------------------|
| TIMER        | TIMER PERIOD START L DISP RESET INCRMT                                                                                                    |
| TUNING       | PB or<br>GAIN     RATE T     I MIN or<br>I RPM     MANRST     PB 2 or<br>GAIN 2     RATE2T     I2 MIN or<br>I2 RPM     CYC T1<br>or<br>CT1 X3 |
|              | CYC2T2 SECUR LOCK AUTOMA A TUNE RN HLD SP SL                                                                                                  |
| SPRAMP       | SPRAMP TI MIN FINLSP SPRATE EUHRUP EUHRDN SPPROG STRSEG                                                                                       |
|              | ENDSEG RPUNIT RECYCL SOKDEV PG END STATE TOBEGN PVSTRT                                                                                        |
|              | SGx RP* SGxSP* SGx TI* * x = 1 to 12. Program concludes after segment 12                                                                      |
| ATUNE        | FUZZY TUNE AT ERR                                                                                                    |
| ALGOR        | CTRALG OUTALG 4-20RG RLY TYP                                                                                                    |
| INPUT1       | ► DECMAL UNITS IN1TYP XMITR1 IN1 HI IN1 LO RATIO1 BIAS 1                                                                                      |
|              | FILTR1 BRNOUT EMISS FREQ DISPLY LNGUAG                                                                                                    |
| INPUT2       | IN2TYP XMITR2 IN2 HI IN2 LO RATIO2 BIAS 2 FILTR2                                                                                              |
| CONTRL       | ▶ PIDSET SW VAL LSP'S RSP SRC SP TRK PWR UP PWROUT SP Hi                                                                                      |
|              | SP Lo ACTION OUT HI OUT LO D BAND HYST FAILSF FSMODE                                                                                          |
|              | PBorGN MINRPM                                                                                                    |
| OPTIONS      | AUXOUT 0 PCT 100 PCT DIG IN DI COM                                                                                                    |
| СОМ          | ComSTA     ComADD     SDENAB     SHDTIM     PARITY     BAUD     WS_FLT     TXDLY                                                              |
|              | SDMODE SHD_SP UNITS CSRATO CSP_BI LOOPBK                                                                                                    |
| ALARMS       | A1S1VA A1S2VA A2S1VA A2S2VA A1S1TY A1S2TY A2S1TY A2S2TY                                                                                       |
|              | A1S1HL A1S1EV A1S2HL A1S2EV A2S1HL A2S1EV A2S2HL A2S2EV                                                                                       |
|              |                                                                                                    |
| STATUS       | VERSON FAILSF TESTS                                                                                                    |

Figure 3-1 **Prompt Hierarchy** 

### Procedure

### ATTENTION

The prompting scrolls at a rate of 2/3 seconds when the **SET UP** or **FUNCTION** key is held in. Also,  $[\blacktriangle]$  [ $\bigtriangledown$ ] [ $\checkmark$ ] keys will move group prompts forward or backward at a rate twice as fast.

| Step      | Operation                           | Press    | Result                                                                                                    |  |  |
|-----------|-------------------------------------|----------|----------------------------------------------------------------------------------------------------|--|--|
| 1         | Enter Set Up                        | SET UP   | Upper Display = SET                                                                                                    |  |  |
| Mode      |                                     |          | <i>Lower Display</i> = TIMER (This is the first Set Up Group title)                                                                                                    |  |  |
| 2         | Select any Set<br>Up Group          | SET UP   | Sequentially displays the other Set Up group titles.                                                                                                    |  |  |
|           |                                     |          | You can also use the $[\blacktriangle]$ $[\blacktriangledown]$ keys to scan the Set<br>Up groups in both directions. Stop at the Set Up<br>group title that describes the group of parameters<br>you want to configure. Then proceed to the next<br>step.                                                                            |  |  |
| 3         | Select a<br>Function                | FUNCTION | Upper Display = the current value or selection for the first function prompt of the selected Set Up group.                                                                                                    |  |  |
| Parameter |                                     |          | <i>Lower Display</i> = the first Function prompt within that Set Up group.                                                                                                    |  |  |
|           |                                     |          | Sequentially displays the other function prompts of<br>the Set Up group you have selected. Stop at the<br>function prompt that you want to change, then<br>proceed to the next step.                                                                                                    |  |  |
| 4         | Change the<br>Value or<br>Selection | [▲] [▼]  | Increments or decrements the value or selection t<br>appears for the selected function prompt. If you<br>change the value or selection of a parameter while<br>Set Up mode then decide not to enter it, press [M/<br>AUTO/RESET] once—the original value or selecti<br>is recalled.                                                  |  |  |
| 5         | Enter the Value or Selection        | FUNCTION | Enters value or selection made into memory after another key is pressed.                                                                                                    |  |  |
| 6         | Exit<br>Configuration               | DISPLAY  | Exits configuration mode and returns controller to the<br>same state it was in immediately preceding entry into<br>the Set Up mode. It stores any changes you have<br>made.<br>If you do not press any keys for 30 seconds, the<br>controller times out and reverts to the mode and<br>display used prior to entry into Set Up mode. |  |  |

| Table 3-1 Configuration Procedure | Table 3-1 | Configuration | Procedure |
|-----------------------------------|-----------|---------------|-----------|
|-----------------------------------|-----------|---------------|-----------|

### 3.3 Timer Set Up Group

### Introduction

The Timer Set Up group allows you to configure a time-out period and to select the timer start by either the keyboard (**RUN/HOLD** key) or Alarm 2. The optional digital input can also be configured to start the timer. The timer display is selectable as either "time remaining" *(see TREM)* or "elapsed time" *(see ET).* 

Alarm 1 is activated at the end of the time-out period. When the timer is enabled, it has exclusive control of the alarm 1 relay—any previous alarm 1 configuration is ignored. At time-out, the timer is ready to be activated again by whatever action has been configured.

### **Function Prompts**

| Prompt  |                 | Description                | Selectio        | Factory                                                                                    |         |
|---------|-----------------|----------------------------|-----------------|--------------------------------------------------------------------------------------------|---------|
| English | Numeric<br>Code |                            | Numeric<br>Code | English                                                                                    | Setting |
| TIMER   | 101             | Enable or<br>Disable Timer | 0<br>1          | DIS<br>ENAB                                                                                | DIS     |
| PERIOD  | 102             | Time-out Period            |                 | 0:00 to 99:59<br>Select length of time in<br>Hours and Minutes, or<br>Minutes and Seconds. | 0:01    |
| START   | 103             | Timer Function<br>Start    | 0<br>1          | KEY (Run/Hold key)<br>AL2 (Alarm 2)                                                        | KEY     |
| L DISP  | 104             | Timer Display              | 0<br>1          | TREM (time remaining)<br>ET (elapsed time)                                                 | TREM    |
| RESET   | 105             | Timer Reset<br>Control     | 0<br>1          | KEY (Run/Hold key)<br>AL1 (Alarm 1 or Key)                                                 | KEY     |
| INCRMT  | 106             | Timer Count<br>Increment   | 0<br>1          | MIN (Counts HR/MIN)<br>SEC (Counts MIN/SEC)                                                | MIN     |

#### Table 3-2 TIMER Group (Numeric Code 100) Function Prompts

### 3.4 Tuning Set Up Group

### Introduction

Tuning consists of establishing the appropriate values for the tuning constants you are using so that your controller responds correctly to changes in process variable and setpoint. You can start with predetermined values but you will have to watch the system to see how to modify them. **The Accutune feature automatically selects Gain, Rate, and Reset on demand.** 

#### ATTENTION

Because this group contains functions that have to do with security and lockout, we recommend that you configure this group last, after all other configuration data has been loaded.

### **Function Prompts**

| Prompt            |                 | Description                         | Selectio        | Factory                                     |         |
|-------------------|-----------------|-------------------------------------|-----------------|---------------------------------------------|---------|
| English           | Numeric<br>Code |                                     | Numeric<br>Code | English                                     | Setting |
| PB or<br>GAIN     | 201             | Proportional<br>Band or Gain        |                 | PB = 0.1 to 1000 %<br>Gain = 0.01 to 1000   | 1.0     |
| RATE T            | 202             | Rate in Minutes                     |                 | 0.00 to 10.00 minutes<br>0.08 or less = OFF | 0.00    |
| I MIN<br>or       | 203             | Reset in<br>minutes/repeat          |                 | 0.02 to 50.00                               | 1.0     |
| IRPM              |                 | Reset in repeats/minute             |                 | 0.02 to 50.00                               | 1.0     |
| MANRST            | 204             | Manual Reset                        |                 | -100 to 100 % Output                        | 0.0     |
| PB 2 or<br>GAIN 2 | 205             | Proportional<br>Band 2 or Gain<br>2 |                 | PB = 0.1 to 1000 %<br>Gain = 0.01 to 1000   | 1.0     |
| RATE2T            | 206             | Rate 2 in<br>Minutes                |                 | 0.00 to 10.00 minutes<br>0.08 or less = OFF | 0.00    |
| I2 MIN            | 207             | Reset in                            |                 | 0.02 to 50.00                               | 1.0     |
| I2 RPM            |                 | Reset in repeats/minute             |                 | 0.02 to 50.00                               | 1.0     |

Table 3-3 TUNING Group (Numeric Code 200) Function Prompts

Table continued next page

| Prompt                 |                 | Description                                                                                                    | Selection or Range of Setting |                                    | Factory |
|------------------------|-----------------|----------------------------------------------------------------------------------------------------|-------------------------------|------------------------------------|---------|
| English                | Numeric<br>Code |                                                                                                    | Numeric<br>Code               | English                            | Setting |
| CYC T1 or<br>CT1X3     | 208             | Cycle Time (Heat)<br>Cycle times are in<br>either second or<br>1/3 second<br>increments<br>depending upon<br>the configuration<br>of RLY TYP in the<br>"Algorithm" Set<br>Up group. |                               | 1 to 120                           | 20      |
| CYC2T2<br>or<br>CT2 X3 | 209             | Cycle Time (Cool)<br>Cycle times are in<br>either second or<br>1/3 second<br>increments<br>depending upon<br>the configuration<br>of RLY TYP in the<br>"Algorithm" Set<br>Up group. |                               | 1 to 120                           | 20      |
| SECUR                  | 210             | Security Code                                                                                                    |                               | 0 to 4095                          | 0       |
| LOCK                   | 211             | Lockout                                                                                                    | 0<br>1<br>2<br>3<br>4         | NONE<br>CAL<br>CONF<br>VIEW<br>ALL | CAL     |
| AUTOMA                 | 212             | Auto/Manual Key<br>Lockout                                                                                                    | 0<br>1                        | DIS<br>ENAB                        | ENAB    |
| A TUNE                 | 213             | Autotune Key<br>Lockout                                                                                                    | 0<br>1                        | DIS<br>ENAB                        | ENAB    |
| RN HLD                 | 214             | Run/Hold Key<br>Lockout                                                                                                    | 0<br>1                        | DIS<br>ENAB                        | ENAB    |
| SP SEL                 | 215             | Setpoint Select<br>Function Lockout                                                                                                    | 0<br>1                        | DIS<br>ENAB                        | ENAB    |

### Table 3-3 TUNING Group (Numeric Code 200) Function Prompts, continued

### 3.5 SP Ramp Set Up Group

#### Introduction

A *single setpoint ramp* [**SPRAMP**] can be configured to occur between the current local setpoint and a final local setpoint over a time interval of from 1 to 255 minutes.

**SPRATE** lets you configure a *specific rate of change* for any local setpoint change.

You can also configure a 12-segment program from a Ramp/Soak profile.

You can start and stop the ramp/program using the **RUN/HOLD** key.

*PV Hot Start* is standard and means that at power up, the setpoint is set to the current PV value and the Ramp or Rate or Program then starts from this value.

### **Function Prompts**

Table 3-4 SPRAMP Group (Numeric Code 300) Function Prompts

| Prompt  |                 | Description                                                                   | Selection or Range of Setting |                                          | Factory |
|---------|-----------------|-------------------------------------------------------------------------------|-------------------------------|------------------------------------------|---------|
| English | Numeric<br>Code |                                                                               | Numeric<br>Code               | English                                  | Setting |
| SP RAMP | 301             | Single Setpoint<br>Ramp<br><i>Rate and Program</i><br><i>must be disabled</i> | 0<br>1                        | DIS<br>ENAB                              | DIS     |
| TI MIN  | 301             | Single Setpoint<br>Ramp Time                                                  |                               | 0 to 255 Minutes                         | 3       |
| FINLSP  | 302             | Setpoint Ramp Final<br>Setpoint                                               |                               | Enter a value within the setpoint limits | 1000    |
| SPRATE  | 304             | Setpoint Rate<br>Ramp and Program<br>must be disabled                         | 0<br>1                        | DIS<br>ENAB                              | DIS     |
| EUHRUP  | 305             | Rate Up                                                                       |                               | 0 to 9999 in Engineering units per hour  | 0       |
| EUHRDN  | 306             | Rate Down                                                                     |                               | 0 to 9999 in Engineering units per hour  | 0       |
| SPPROG  | 307             | Setpoint Ramp/Soak<br>Programming<br>Rate and Ramp<br>must be disabled        | 0<br>1                        | DIS<br>ENAB                              | DIS     |
| STRSEG  | 308             | Start Segment<br>Number                                                       |                               | 1 to 11                                  |         |

Table continued next page

| Prompt                                             |                                        | Description                                        | Selection or Range of Setting |                                                                                                    | Factory |
|----------------------------------------------------|----------------------------------------|----------------------------------------------------|-------------------------------|----------------------------------------------------------------------------------------------------|---------|
| English                                            | Numeric<br>Code                        |                                                    | Numeric<br>Code               | English                                                                                              | Setting |
| ENDSEG                                             | 309                                    | End Segment<br>Number                              | 2<br>4<br>6<br>8<br>10<br>12  | 2 to 12 (always end in a<br>soak segment 2, 4,12)<br>SOK 2<br>SOK4<br>SOK6<br>SOK8<br>SOK10<br>SOK12 | 0       |
| RPUNIT                                             | 310                                    | Engineering units for<br>Ramp Segments             | 0<br>1<br>2                   | TIME (hours:minutes)<br>EU-M (Rate EU/Minute)<br>EU-H (Rate EU/Hour)                                 | TIME    |
| RECYCL                                             | 311                                    | Number of Program<br>Recycles                      |                               | 0 to 99 recycles                                                                                     |         |
| SOKDEV                                             | 312                                    | Guaranteed Soak<br>Deviation Value                 |                               | 0 to 99<br>0 = No Soak                                                                               |         |
| PG END                                             | 313                                    | Program<br>Termination State                       | 0<br>1                        | LAST (Hold at last SP)<br>FSAF (Manual<br>mode/Failsafe)                                             |         |
| STATE                                              | 314                                    | Program State at<br>Program End                    | 0<br>1                        | DIS<br>HOLD                                                                                          | DIS     |
| ToBEGN                                             | 315                                    | Reset Program to the Beginning                     | 0<br>1                        | DIS<br>KEY (Keyboard)                                                                                | DIS     |
| PVSTRT                                             | 316                                    | Program starts at<br>PV value                      | 0<br>1                        | DIS<br>ENAB                                                                                          | DIS     |
| SGx RP<br>SG1<br>SG3<br>SG5<br>SG7<br>SG9<br>SG11  | 317<br>320<br>323<br>326<br>329<br>332 | Segment Ramp or<br>Rate Time<br>x = 1 through 11   |                               | 0-99hours:0-59minutes<br>Engineering Units/minute<br>or<br>Engineering Units /hour                   |         |
| SGx SP<br>SG2<br>SG4<br>SG6<br>SG8<br>SG10<br>SG12 | 318<br>321<br>324<br>327<br>330<br>333 | Segment Soak<br>Setpoint Value<br>x = 2 through 12 |                               | Enter a Value within the<br>Setpoint Limits                                                          |         |
| SGx TI<br>SG2<br>SG4<br>SG6<br>SG8<br>SG10<br>SG12 | 319<br>322<br>325<br>328<br>331<br>334 | Segment Soak<br>Duration<br>x = 2 through 12       |                               | 0-99 Hours: 0-59 Minutes                                                                             |         |

### 3.6 Accutune Set Up Group

#### Introduction

Accutune II automatically calculates GAIN, RATE, and RESET TIME (PID) tuning constants for your control loop. When initiated on demand, the Accutune algorithm measures a process step response and automatically generates the PID tuning constants needed for no overshoot on your process.

Fuzzy Overshoot Suppression, when enabled, will suppress or eliminate any overshoot that may occur as a result of the existing tuning parameters, as the PV approaches the setpoint.

| Prompt  |                 | Description                            | Selection or Range of Setting |                             | Factory |
|---------|-----------------|----------------------------------------|-------------------------------|-----------------------------|---------|
| English | Numeric<br>Code |                                        | Numeric<br>Code               | English                     | Setting |
| FUZZY   | 401             | Fuzzy<br>Overshoot<br>Suppression      | 0<br>1                        | DIS<br>ENAB                 | DIS     |
| TUNE    | 402             | Demand<br>Tuning                       | 0<br>1                        | DIS<br>TUNE                 | TUNE    |
| AT ERR  | 403             | Accutune Error<br>Codes (Read<br>Only) | 0<br>3<br>4<br>5              | NONE<br>IDFL<br>ABRT<br>RUN |         |

#### **Function Prompts**

#### Table 3-5 ATUNE Group (Numeric Code 400) Function Prompts

### 3.7 Algorithm Set Up Group

### Introduction

This data deals with various algorithms in the controller: Control algorithm, Output algorithm, Current Duplex Range, and Relay Cycle Time Increment.

### **Function Prompts**

Table 3-6 ALGOR Group (Numeric Code 500) Function Prompts

| Prompt  |                 | Description                   | Selection or Range of Setting        |                                                                                                    | Factory                |
|---------|-----------------|-------------------------------|--------------------------------------|----------------------------------------------------------------------------------------------------|------------------------|
| English | Numeric<br>Code |                               | Numeric<br>Code                      | English                                                                                                    | Setting                |
| CTRALG  | 501             | Control<br>Algorithm          | 0<br>1<br>2<br>3<br>4                | ONOF<br>PIDA<br>PIDB<br>PDMR<br>TPSC (3 position step)                                                                                                    | PIDA                   |
| OUTALG  | 502             | Output<br>Algorithm           | 0<br>1<br>2<br>3<br>4<br>5<br>6<br>7 | RLY (Time simplex Relay 1)<br>RLY2 (Time simplex Relay 2)<br>CUR (Current simplex)<br>TPSC (3 Position step)<br>RLYD (Time duplex)<br>CURD (Current duplex)<br>CURT (Current/time duplex)<br>TCUR (Time/current duplex) | depends<br>on<br>model |
| 4-20RG  | 503             | Current Duplex<br>Range       | 0<br>1                               | 100 (Full)<br>50 (Split)                                                                                                    | 100                    |
| RLY TYP | 504             | Relay Cycle<br>Time Increment | 0<br>1                               | MECH (one sec.<br>increments)<br>S S (1/3 sec increments)                                                                                                    | MECH                   |
# 3.8 Input 1 Set Up Group

Table 3-7 INPUT1 Group (Numeric Code 600) Function Prompts

| Prompt  |                 | Description                     | Selec                                                                               | Factory                                                                                     |                                                                                              |                                                                                                    |         |
|---------|-----------------|---------------------------------|-------------------------------------------------------------------------------------|---------------------------------------------------------------------------------------------|----------------------------------------------------------------------------------------------|----------------------------------------------------------------------------------------------------|---------|
| English | Numeric<br>Code |                                 | Numeric<br>Code                                                                     |                                                                                             | English                                                                                      |                                                                                                    | Setting |
| DECMAL  | 601             | Decimal Point<br>Selection      | 0<br>1<br>2                                                                         | 8888 (noi<br>888.8<br>88.88                                                                 | ne)                                                                                          |                                                                                                    | 8888    |
| UNITS   | 602             | Temperature<br>Units            | 1<br>2<br>0                                                                         | F<br>C<br>NONE                                                                              |                                                                                              |                                                                                                    | F       |
|         |                 |                                 | Numeric                                                                             | English                                                                                     | Numeric                                                                                      | English                                                                                                    |         |
| IN1TYP  | 603             | Input 1 Actuation<br>Type       | 1<br>2<br>3<br>4<br>5<br>6<br>7<br>8<br>9<br>10<br>11<br>12<br>13<br>14<br>15<br>16 | B<br>E H<br>J L<br>J L<br>K H<br>K L<br>NNMH<br>N90H<br>N90L<br>NIC<br>R<br>S<br>T H<br>T L | 17<br>18<br>19<br>20<br>21<br>22<br>23<br>24<br>25<br>26<br>27<br>28<br>29<br>30<br>31<br>33 | W H<br>W L<br>100H<br>200<br>500<br>RADH<br>RADI<br>0-20<br>4-20<br>10m<br>50m<br>0-5<br>1-5<br>0-10<br>100m | КН      |
|         |                 |                                 | Numeric                                                                             | English                                                                                     | Numeric                                                                                      | English                                                                                                    |         |
| XMITR1  | 604             | Transmitter<br>Characterization | 0<br>1<br>2<br>3<br>4<br>5<br>6<br>7<br>8<br>9<br>10<br>11<br>12                    | B<br>E H<br>J H<br>J L<br>K H<br>K L<br>NNML<br>N90H<br>N90L<br>NIC<br>R                    | 13<br>14<br>15<br>16<br>17<br>18<br>19<br>20<br>21<br>22<br>23<br>24<br>25                   | S<br>T H<br>T L<br>W H<br>W L<br>100H<br>100L<br>200<br>500<br>RADH<br>RADI<br>LIN<br>SrT                    | LIN     |

| Prompt  |                 | Description                                        | Selectio                   | Factory                                                         |         |
|---------|-----------------|----------------------------------------------------|----------------------------|-----------------------------------------------------------------|---------|
| English | Numeric<br>Code |                                                    | Numeric<br>Code            | English                                                         | Setting |
| IN1 HI  | 605             | Input 1 High<br>Range Value                        |                            | –999 to 9999 floating<br>in engineering units                   | 2400    |
| IN1 LO  | 606             | Input 1 Low<br>Range Value                         |                            | –999 to 9999 floating<br>in engineering units                   | 0       |
| RATIO1  | 607             | Ratio on Input 1                                   |                            | -20.0 to 20.0                                                   | 1.00    |
| BIAS 1  | 608             | Bias on Input 1                                    |                            | -999 to 9999                                                    | 0.0     |
| FILTR1  | 609             | Filter for Input 1                                 |                            | 0 to 120 seconds<br>0 = No Filter                               | 1.0     |
| BRNOUT  | 610             | Burnout<br>Protection<br>(Sensor Break)            | 0<br>1<br>2<br>3           | NONE<br>UP (Upscale)<br>DOWN (Downscale)<br>NOFS (No Failsafe)  | UP      |
| EMISS   | 611             | Emissivity                                         |                            | 0.01 to 1.00 (RADH & RADI only)                                 | 1.0     |
| FREQ    | 612             | Power Line<br>Frequency                            | 0<br>1                     | 60<br>50                                                        | 60      |
| DISPLY  | 613             | Default Display<br>(Single Display<br>models only) | 0<br>1<br>2                | SP (Setpoint)<br>PRY ( PV with Label)<br>PRN (PV without Label) | PRN     |
| LNGUAG  | 614             | Language<br>Selection                              | 0<br>1<br>2<br>3<br>4<br>5 | ENGL<br>FREN<br>GERM<br>SPAN<br>ITAL<br>NUMB (Numeric)          | ENGL    |

## Table 3-7 INPUT1 Group (Numeric Code 600) Function Prompts, continued

# 3.9 Input 2 Set Up Group

## **Function Prompts**

### Table 3-8 INPUT2 Group (Numeric Code 700) Function Prompts

| Prompt  |                 | Description                                    | Selec                                                                                       | tion or Range of Setting                                                 |                                                                                       |                                                                                           | Factory |
|---------|-----------------|------------------------------------------------|---------------------------------------------------------------------------------------------|--------------------------------------------------------------------------|---------------------------------------------------------------------------------------|-------------------------------------------------------------------------------------------|---------|
| English | Numeric<br>Code |                                                | Numeric<br>Code                                                                             |                                                                          | English                                                                               |                                                                                           | Setting |
| ΙΝ2ΤΥΡ  | 701             | Input 2 Type                                   | 0<br>25<br>26<br>29<br>30<br>34                                                             | DIS<br>0-20 (mA<br>4-20 (mA<br>0-5 (Volts<br>1-5 (Volts<br>0-2 (Volts    | .)<br>.)<br>5)<br>5)                                                                  |                                                                                           | 1-5V    |
|         |                 |                                                | Numeric                                                                                     | English                                                                  | Numeric                                                                               | English                                                                                   |         |
| XMITR2  | 702             | Transmitter<br>Characterization for<br>Input 2 | 0<br>1<br>2<br>3<br>4<br>5<br>6<br>7<br>8<br>9<br>10<br>11<br>12<br><b>Numeric<br/>Code</b> | B<br>E H<br>J L<br>J L<br>K H<br>K L<br>NNMH<br>N90H<br>N90L<br>NIC<br>R | 13<br>14<br>15<br>16<br>17<br>18<br>19<br>20<br>21<br>22<br>23<br>24<br>25<br>English | S<br>T H<br>T L<br>W H<br>W L<br>100H<br>100L<br>200<br>500<br>RADH<br>RADI<br>LIN<br>SrT | LIN     |
| IN2 HI  | 703             | Input 2 High Range<br>Value                    |                                                                                             | –999 to 9<br>engineeri                                                   | 9999 floatir                                                                          | ng in                                                                                     | 2400    |
| IN2 LO  | 704             | Input 2 Low Range<br>Value                     |                                                                                             | –999 to 9<br>engineeri                                                   | 9999 floatir<br>ing units                                                             | ng in                                                                                     | 0       |
| RATIO2  | 705             | Ratio on Input 2                               |                                                                                             | -20.0 to 2                                                               | 20.0                                                                                  |                                                                                           | 1.00    |
| BIAS 2  | 706             | Bias on Input 2                                |                                                                                             | -999 to 99                                                               | 99                                                                                    |                                                                                           | 0.0     |
| FILTR2  | 707             | Filter for Input 2                             |                                                                                             | 0 to 120 s<br>0 = No Filt                                                | econds<br>ter                                                                         |                                                                                           | 1.0     |

## 3.10 Control Set Up Group

#### Introduction

The functions listed in this group deal with how the controller will control the process including: Number of Tuning Parameter Sets, Setpoint Source, Tracking, Power-up Recall, Setpoint Limits, Output Direction and Limits, Deadband, and Hysteresis.

#### **Function Prompts**

| Prompt  |                 | Description                                                   | Selee                 | Factory                                                                                                    |         |
|---------|-----------------|---------------------------------------------------------------|-----------------------|----------------------------------------------------------------------------------------------------|---------|
| English | Numeric<br>Code |                                                               | Numeric<br>Code       | English                                                                                                    | Setting |
| PIDSET  | 801             | Number of Tuning<br>Parameter Sets                            | 0<br>1<br>2<br>3      | ONE<br>2KBD (Keyboard)<br>2 PR (PV switch)<br>2 SP (SP switch)                                                                     | ONE     |
| SW VAL  | 802             | Automatic Switchover<br>Value                                 |                       | Value in engineering units within PV or SP range limits                                                                            | 0.00    |
| LSP'S   | 803             | Local Setpoint Source                                         | 0<br>1                | ONE<br>TWO                                                                                                    | ONE     |
| RSPSRC  | 804             | Remote Setpoint<br>Source                                     | 0<br>1                | NONE<br>INP2                                                                                                    | NONE    |
| SP TRK  | 805             | Setpoint Tracking                                             | 0<br>1<br>2           | NONE<br>PROC (LSP tracks PV–<br>manual)<br>RSP (LSP tracks RSP–auto)                                                               | NONE    |
| PWR UP  | 806             | Power Up Controller<br>Mode Recall                            | 0<br>1<br>2<br>3<br>4 | MAN (Manual/LSP/Failsafe)<br>ALSP (Auto/last LSP)<br>ARSP (Auto/last RSP)<br>AMSP (Last mode/last SP)<br>AMLS (Last mode/last LSP) | ALSP    |
| PWROUT  | 807             | TPSC (Three Position<br>Step Control) Output<br>Start-up Mode | 0<br>1                | LAST (Last output)<br>FSAF (Failsafe output)                                                                                       | LAST    |
| SP Hi   | 808             | Setpoint High Limit                                           |                       | 0 to 100 % of the PV range                                                                                                    | 2400    |
| SP Lo   | 809             | Setpoint Low Limit                                            |                       | 0 to 100 % of the PV range                                                                                                    | 0       |
| ACTION  | 810             | Control Output<br>Direction                                   | 0<br>1                | DIR<br>REV                                                                                                    | REV     |

Table 3-9 CONTRL Group (Numeric Code 800) Function Prompts

Table continued next page

| Prompt  |                 | Description                          | Selec           | Factory                                                                  |         |
|---------|-----------------|--------------------------------------|-----------------|--------------------------------------------------------------------------|---------|
| English | Numeric<br>Code |                                      | Numeric<br>Code | English                                                                  | Setting |
| OUT Hi  | 811             | High Output<br>Limit                 |                 | -5 to 105 % of Output<br>(Current)                                       | 100     |
|         |                 |                                      |                 | 0.0 to 100.0 % of Output<br>(Relay)                                      |         |
| OUT Lo  | 812             | Low Output<br>Limit                  |                 | -5 to 105 % of Output<br>(Current)                                       | 0       |
|         |                 |                                      |                 | 0.0 to 100.0 % of Output<br>(Relay)                                      |         |
| D BAND  | 813             | Deadband                             |                 | -5 to 25.0 % (Time Duplex)                                               | 2.0     |
|         |                 |                                      |                 | 0.5 to 5.0 % (3 position step)                                           |         |
| HYST    | 814             | Hysteresis<br>(Output Relay<br>Only) |                 | 0.0 to 100.0 % of PV                                                     | 0.5     |
| FAILSF  | 815             | Failsafe Output                      |                 | 0 to 100 %                                                               | 0.0     |
|         | 816             | Value                                | 0<br>1          | <i>For 3 Position Step</i><br>0 (Closed position)<br>100 (Open position) |         |
| FSMODE  | 817             | Failsafe Mode                        | 0               | No L (Mode does not clear                                                | NO_L    |
|         |                 |                                      | 1               | <b>LACH</b> (Unit goes to FS Output)<br>and FS output)                   |         |
| PBorGN  | 818             | Proportional<br>Band Units           | 0<br>1          | GAIN<br>PB                                                               | GAIN    |
| MINRPM  | 819             | Reset Units                          | 0<br>1          | MIN<br>RPM                                                               | MIN     |

## Table 3-9 CONTRL Group (Numeric Code 800) Function Prompts, continued

## 3.11 Options Set Up Group

 Table 3-10
 Options Group (Numeric Code 900) Function Prompts

| Prompt  |                 | Description                                | Selec                                                                                          | Factory                                                                                                    |         |
|---------|-----------------|--------------------------------------------|------------------------------------------------------------------------------------------------|----------------------------------------------------------------------------------------------------|---------|
| English | Numeric<br>Code |                                            | Numeric<br>Code                                                                                | English                                                                                                    | Setting |
| AUXOUT  | 901             | Auxiliary<br>Output                        | 0<br>1<br>2<br>3<br>4<br>5<br>6<br>7                                                           | DISDisabledIN1Input 1IN2Input 2PROCProcess VariableDEVDeviationOUTOutputSPSetpointLSP1Local Setpoint 1                                                                                                    | DIS     |
| 0 PCT   | 902             | Auxiliary<br>Output Low<br>Scaling Factor  |                                                                                                | Value in Engineering Units                                                                                                    | 0       |
| 100 PCT | 903             | Auxiliary<br>Output High<br>Scaling Factor |                                                                                                | Value in Engineering Units                                                                                                    | 100     |
| DIG IN  | 904             | Digital Input                              | 0<br>1<br>2<br>3<br>4<br>5<br>6<br>7<br>8<br>9<br>10<br>11<br>12<br>13<br>14<br>15<br>16<br>17 | NoneMANTo ManualLSPTo Local SP 1SP2To Local SP 2DIRDirect ControlHOLDHold SPP/SP RampPID2PID Set 2RUNStart a stopped<br>SPP/SP RampBegnSPP ResetNO IInhibit IntegralMNFSManual, Failsafe<br>OutputLOCKKeyboard DisableTIMRStart TimerTUNEStart TuneINITInit SP to PVRSPRemote SPMNLTLatching ManualTRAKOutput tracks Input 2 | NONE    |
| DI COM  | 905             | Digital Input<br>Combinations              | 0<br>1<br>2<br>3<br>4<br>5                                                                     | DISDisabled+ PD2PID Set 2+DIRDirect+SP2Set Point 2+SP1Set Point 1+RUNStart SPP                                                                                                    | DIS     |

# 3.12 Communications Set Up Group

 Table 3-11
 Communications Group (Numeric Code 1000)

| Prompt  |                 | Description                                                     | Selec            | Selection or Range of Setting                                                                                                    |                |  |
|---------|-----------------|-----------------------------------------------------------------|------------------|----------------------------------------------------------------------------------------------------|----------------|--|
| English | Numeric<br>Code |                                                                 | Numeric<br>Code  | English                                                                                                    | Setting        |  |
| COMSTA  | 1001            | Communications<br>State                                         | 0<br>1<br>2      | DIS Disabled<br>R422 RS-422/485<br>MODB Modbus                                                                                            | DIS            |  |
| ComADD  | 1002            | Station Address                                                 |                  | 1 to 99                                                                                                    | 0              |  |
| SDENAB  | 1003            | Disable/Enable<br>for Shed function                             | 0<br>1           | DIS Disable<br>ENAB Enable                                                                                                    | ENAB           |  |
|         |                 |                                                                 |                  | Note: If Control Algorithm i<br>3 Position Step Control the<br>this must be enabled.                                                      | s<br>in        |  |
| SHDTIM  | 1004            | Shed Time                                                       |                  | 0 to 255 Sample Periods                                                                                                    | 0              |  |
| PARITY  | 1005            | Parity                                                          | 0<br>1           | Odd<br>Even                                                                                                    | Odd            |  |
| BAUD    | 1006            | Baud Rate                                                       | 0<br>1<br>2<br>3 | 2400 Baud<br>4800 Baud<br>9600 Baud<br>19200 Baud                                                                                         | 2400           |  |
| TX_DLY  | 1007            | Response Delay                                                  |                  | 1 to 500 milliseconds                                                                                                    | 1              |  |
| WS_FLT  | 1008            | Word/Byte Order<br>for floating point<br>communications<br>data |                  | ByteContents0seeeeeee1emmmmmmm2mmmmmmmm3mmmmmmmm                                                                                          | FP_B<br>เ      |  |
|         |                 |                                                                 | 0<br>1<br>2<br>3 | Choice         Byte Order           FP_B         0123           FPBB         1032           FP_L         3210           FPLB         2301 |                |  |
| SDMODE  | 1009            | Shed Output<br>Mode                                             | 0<br>1           | LAST Same Mode & Out<br>Man_ Manual Mode, Sam                                                                                             | out LAST<br>าe |  |
|         |                 |                                                                 | 2                | FSAF Man Mode, Failsafe<br>Output                                                                                                    | Э              |  |
|         |                 |                                                                 | 3                | AUTO Auto Mode, Failsaf<br>Output                                                                                                    | е              |  |

| Pron    | npt             | Description                      | Selec           | Factory                                                        |         |
|---------|-----------------|----------------------------------|-----------------|----------------------------------------------------------------|---------|
| English | Numeric<br>Code |                                  | Numeric<br>Code | English                                                        | Setting |
| SHD_SP  | 1010            | Shed Setpoint<br>Recall          | 0               | LSP Last Local or remote<br>used<br>CSP last Computer Setpoint | LSP     |
| UNITS   | 1011            | Communications<br>Override Units | 0<br>1          | PCT Percent<br>Eng Engineering Units                           | PCT     |
| CSRATIO | 1012            | Computer<br>Setpoint Ratio       |                 | -20.0 to 20.0                                                  | 1.0     |
| CSP_BI  | 1013            | Computer<br>Setpoint Bias        |                 | -999 to 9999 in Engineering<br>Units                           | 0       |
| LOOPBK  | 1014            | Local Loopback<br>Test           | 0<br>1          | DIS Disable<br>EnAB Enable                                     | DIS     |

# 3.13 Alarms Set Up Group

 Table 3-12
 ALARMS Group (Numeric Code 1100) Function Prompts

| Pron                                   | npt                          | Description                             | Sel                                                                                | ection or Range of Setting                                                                                                    | Factory |
|----------------------------------------|------------------------------|-----------------------------------------|------------------------------------------------------------------------------------|----------------------------------------------------------------------------------------------------|---------|
| English                                | Numeric<br>Code              |                                         | Numeric<br>Code                                                                    | English                                                                                                    | Setting |
| AxSxVA<br>A1S1<br>A1S2<br>A2S1<br>A2S2 | 1101<br>1102<br>1103<br>1104 | Alarm Setpointx<br>Value<br>X = 1 or 2  |                                                                                    | within the range of the selected<br>parameter or of the PV Span<br>for Deviation configurations                                                                                                    | 90      |
| AxSxTY<br>A1S1<br>A1S2<br>A2S1<br>A2S2 | 1105<br>1106<br>1107<br>1108 | Alarmx Setpointx<br>Type<br>X = 1 or 2  | 0<br>1<br>2<br>3<br>4<br>5<br>6<br>7<br>8<br>9<br>10<br>11<br>12<br>13<br>14<br>15 | NONENo AlarmIN 1Input 1IN 2Input 2PROCProcess VariableDEDeviationOUTOutputSHEDShed CommunicationsE-ONEvent ON(SP Prog)E-OFEvent OFF(SP Prog)MANAlarm on ManualRSPRemote SetpointFSAFFailsafePrRTPV Rate of ChangeDIAlarm on Digital InputDE 11DEV Alarm SP2 basedBRAKLoop break alarm | NONE    |
| AxSxHL<br>A1S1<br>A1S2<br>A2S1<br>A2S2 | 1109<br>1110<br>1111<br>1112 | Alarmx Setpoint<br>State<br>X = 1 or 2  | 0<br>1                                                                             | LOW Low Alarm<br>HIGH High Alarm                                                                                                    | HIGH    |
| AxSxEV<br>A1S1<br>A1S2<br>A2S1<br>A2S2 | 1109<br>1110<br>1111<br>1112 | Alarmx Segment<br>Event x<br>X = 1 or 2 | 0<br>1                                                                             | BEGN Beginning of Segment<br>END End of Segment                                                                                                    | BEGN    |
| ALHYST                                 | 1113                         | Alarm Hysteresis                        |                                                                                    | 0.0 to 100.0 % of span or full output as appropriate                                                                                                    | 0.0     |
| ALARM1                                 | 1114                         | Latching Alarm<br>Output                | 0<br>1                                                                             | NO L<br>LACH                                                                                                    | NO L    |
| BLOCK                                  | 1115                         | Alarm Blocking                          | 0<br>1<br>2<br>3                                                                   | DISDisable BlockingBK1Block Alarm 1 onlyBK2Block Alarm 2 onlyBK12Blocks both Alarms                                                                                                    | DIS     |

# 4 Operation

### 4.1 Powering Up the Controller

#### **Apply Power**

When power is applied, the controller will run three diagnostic tests. After these tests are completed, "TEST DONE" is displayed.

#### **Test Failures**

If one or more of these tests fail, the controller will go to the Failsafe Manual Mode, and FAILSF will flash in the lower display and a message indicating which test failed will appear in the lower display. Then, "DONE" will appear in the lower display.

### 4.2 Monitoring Your Controller

#### Annunciators

The following annunciator functions have been provided to help monitor the controller:

| Annunciator | Indication                                                                                                    |
|-------------|----------------------------------------------------------------------------------------------------|
| ALM 1 2     | A visual indication of each alarm                                                                                                    |
|             | Blinking 1 indicates alarm latched and needs to be acknowledged before extinguishing when the alarm condition ends                                                                                                    |
| OUT 1 2     | A visual indication of the control relays                                                                                                    |
| A or M      | A visual indication of the mode of the controller                                                                                                    |
|             | A—Automatic Mode<br>M—Manual Mode                                                                                                    |
| F or C      | A visual indication of the temperature units                                                                                                    |
|             | F—Degrees Fahrenheit<br>C—Degrees Celsius                                                                                                    |
| L or R      | A visual indication of setpoint being used                                                                                                    |
|             | L— Local Setpoint is active<br>R— RSP or LSP 2 is active                                                                                                    |
|             | The upper display is used to show other annunciator functions<br><b>TUNE</b> —Accutuning in progress<br><b>RUN</b> —SP Program in progress<br><b>HOLD</b> —SP Program on hold<br><b>CSP</b> —Controlling to the Computer Setpoint<br><b>LOOPBK</b> —Loopback test running |

#### Table 4-1 Annunciators

### Viewing the operating parameters

Press the **DISPLAY** key to scroll through the operating parameters listed in Table 4-2. The lower display will show only those parameters and their values that apply to your specific model.

| Lower Display | Description                                                                                                    |
|---------------|----------------------------------------------------------------------------------------------------|
| от            | OUTPUT—Output value is percent; for Three Position Step control, this is an estimated motor position when no slidewire exists. |
| SP            | LOCAL SETPOINT #1—Also current setpoint when using SP Ramp.                                                                    |
| 2L            | LOCAL SETPOINT #2                                                                                                    |
| RS            | REMOTE SETPOINT                                                                                                    |
| 2ND           | INPUT 2                                                                                                    |
| DE            | DEVIATION—Maximum negative display is -999.9.                                                                                  |
| PIDSX         | TUNING PARAMETER SELECTED SET—where X is either 1 or 2.                                                                        |
| ₩ 0.00        | TIME REMAINING—Time that remains on timer in Hours:Minutes                                                                     |
| to            | ELAPSED TIME—Time that has elapsed on timer in Hours:Minutes.                                                                  |
| RPXXXM        | SETPOINT RAMP TIME—Time remaining in the setpoint ramp in minutes.                                                             |
| AX            | AUXILIARY OUTPUT                                                                                                    |
| Sn            | SP RATE SETPOINT—Current setpoint for setpoint rate applications                                                               |
| BI            | BIAS—Displays the manual reset value for algorithm PD+MR.                                                                      |
| To BGn        | TO BEGIN—Resets Setpoint Program back to beginning of the program.                                                             |

 Table 4-2
 Lower Display Key Parameter Prompts

### **Diagnostic Error Messages**

The UDC2300 performs background tests to verify data and memory integrity. If there is a malfunction, an error message will be displayed. In the case of more than one simultaneous malfunction, the messages will be displayed sequentially on the lower display.

| Prompt  | Description                                                                                              |
|---------|----------------------------------------------------------------------------------------------------|
| EE FAIL | Unable to write to nonvolatile memory.                                                                   |
| IN1FL   | Two consecutive failures of input 1 integration.                                                         |
| IN2FL   | Two consecutive failures of input 2 integration.                                                         |
| CFGERR  | Configuration Errors—Low limit greater than high limit for PV, SP, Reset, or Output.                     |
| IN1RNG  | Input 1 Out-of-Range                                                                                     |
| IN2RNG  | Input 2 Out-of-Range—Same as Input 1.                                                                    |
| PV LIM  | PV Out-of-Range<br>PV = (PV source x PV source ratio) + PV source bias                                   |
| FAILSF  | Failsafe—Check inputs or configuration.                                                                  |
| RV LIM  | Remote Variable Out-of-Range<br>RV = (RV source x RV source ratio) + RV source bias                      |
| SEG ERR | Segment Error—SP Program starting segment number is less than ending segment number.                     |
| LOCK    | The Lockout feature has been enabled to prevent unauthorized changes of certain functions or parameters. |

 Table 4-3
 Error Messages

## 4.3 Single Display Functionality

#### Introduction

A UDC2300 instrument, which has been configured with a '0' for software options (i.e., DC230x-xx-x0-xx), will only have a single display capability. This means that the displayed value of PV, Setpoint, Setpoint2, Remote Setpoint, Input 2, Output, Bias, Aux Out, and Deviation will appear on the top display and a prompt identifying the value will appear on the bottom display.

#### Access the Values

Pressing the display key will cycle through all applicable values (configuration dependent). One minute after the last press of the display key, the display will revert to a configured default display. The default display is configured in the Input 1 Setup Group, and has three selections:

- Active Setpoint (**SP**)
- Process Variable (**PR Y**)
- Process Variable with no bottom display prompt (**PR n**).

#### Exceptions

There are three exceptions to the above rules:

The displays for PID SET, Timer and Setpoint Ramp will appear the same as on a dual display model and, when displaying Timer or Ramp values, the default display switchover feature is disabled.

#### **Auto-only Mode**

The single display model is *Auto only* mode. The Auto/Manual key has no effect on controller mode. As a result of this, the Failsafe mode is always non-latching.

While a Failsafe condition exists, the controller output will assume the Failsafe value. When the Failsafe condition goes away, normal automatic operation continues.

# Single Display Parameters

| Lower Display Prompt | Upper Display Value | Comments          |
|----------------------|---------------------|-------------------|
| (blank)              | Process Variable    | Default selection |
| PV                   | Process Variable    | Default selection |
| SP                   | Local Setpoint #1   | Default selection |
| 2SP                  | Local Setpoint #2   | Default selection |
| RSP                  | Remote Setpoint     | Default selection |
| OUT                  | Output              |                   |
| DEV                  | Deviation           |                   |
| 2IN                  | Input #2            |                   |
| AUX                  | Aux Output value    |                   |
| BIA                  | PD+MR bias value    |                   |
| PIDS x               | Process Variable    | Active PID set    |
| RP xxxM              | Process Variable    | SP Ramp time left |
| HH.MM or MM.SS       | Process Variable    | Timer display     |

## Table 4-4 Single Display Parameters

# 4.4 Start Up Procedure for Operation

| Step | Operation                   | Press                         | Result                                                                                                    |
|------|-----------------------------|-------------------------------|----------------------------------------------------------------------------------------------------|
| 1    | Select Manual<br>Mode       | MAN/AUTO<br>RESET             | Until "M" indicator is ON.<br>The controller is in manual mode.                                                                               |
|      |                             |                               | N/A for Single Display model.                                                                                                    |
| 2    | Adjust the<br>Output        | [▲] [▼]                       | To adjust the output value and ensure that the final control element is functioning correctly.                                                |
|      |                             |                               | Upper Display = Pv Value                                                                                                    |
|      |                             |                               | Lower Display = OT and the output value in %                                                                                                  |
| 3    | 3 Tune the<br>Controller    | Tune the SET UP<br>Controller | Make sure the controller has been configured properly and all the values and selections have been recorder on the Configuration Record Sheet. |
|      |                             |                               | Refer to Tuning Set Up group to ensure that the selections for PB or GAIN, RATE T, and I MIN, or I RPM have been entered.                     |
|      |                             |                               | Use Accutune to tune the controller; see the procedure in this section.                                                                       |
| 4    | 4 Enter the Local <b>DI</b> | DISPLAY                       | Upper Display = <b>Pv Value</b>                                                                                                    |
|      | Setpoint                    |                               | Lower Display = SP and the Local Setpoint Value                                                                                               |
|      |                             | [▲] [▼]                       | to adjust the local setpoint to the value at which you want the process variable maintained.                                                  |
|      |                             |                               | The local setpoint cannot be changed if the Setpoint Ramp function is running.                                                                |
| 5    | Select<br>Automatic Mode    | MAN/AUTO<br>RESET             | Until " <b>A</b> " indicator is ON.<br>The controller is in Automatic mode.                                                                   |
|      |                             |                               | The controller will automatically adjust the output to maintain the process variable at setpoint.                                             |
|      |                             |                               | N/A for Single Display model.                                                                                                    |

 Table 4-5
 Procedure for Starting Up the Controller

## 4.5 Setpoints

#### Introduction

You can configure the following setpoints for the UDC2300 controller.

- A Single Local Setpoint (SP)
- 2 Local Setpoints (SP, 2L)
- a Local Setpoint and a Remote Setpoint (SP, RS)

#### Switching between setpoints

You can switch Local and Remote setpoints or between two Local setpoints when configured.

ATTENTION The REMOTE SETPOINT value cannot be changed at the keyboard.

| Step | Operation           | Press    | Result                                                                                                    |  |
|------|---------------------|----------|----------------------------------------------------------------------------------------------------|--|
| 1    | Select the Setpoint | FUNCTION | <b>DN</b> To alternately select Local Setpoint 1 (LSP) and the<br>Remote Setpoint (RSP) or switch between the 2 Loc<br>Setpoints (LSP and 2L) |  |
|      |                     |          | ATTENTION "KEY ERROR" will appear in the lower display, if:                                                                                   |  |
|      |                     |          | <ul> <li>the remote setpoint or 2<sup>nd</sup> local setpoint is not<br/>configured as a setpoint source</li> </ul>                           |  |
|      |                     |          | <ul> <li>you attempt to change the setpoint while a<br/>setpoint ramp is enabled, or</li> </ul>                                               |  |
|      |                     |          | <ul> <li>if you attempt to change the setpoint with the<br/>setpoint select function key disabled.</li> </ul>                                 |  |

#### Table 4-6 Procedure for Switching Between Setpoints

### 4.6 Timer

#### Introduction

The Timer provides a configurable Time-out period of from 0 to 99 hours:59 minutes or 0 to 99 minutes:99 seconds.

Timer "Start" is selectable as either the **RUN/HOLD** key or Alarm 2.

The Timer display can be either "Time Remaining" or "Elapsed Time".

#### **Configuration check**

Make sure:

- TIMER is enabled
- A TIMEOUT period has been selected (in hours and minutes or minutes and seconds)
- A TIMER FUNCTION START has been selected (KEY or AL2)
- A TIMER display has been selected (Time remaining or Elapsed time)
- A timer increment selected
- Timer reset selected

Refer to Subsection 3.3 for details.

#### **Viewing Times**

The times are viewed on the lower display as follows:

| TIME REMAINING | will show as a <i>decreasing</i> Hrs:Min value (HH:MM) or Min:Sec value (MM:SS) plus a <i>counterclockwise</i> rotating clock face. |
|----------------|----------------------------------------------------------------------------------------------------|
| ELAPSED TIME   | will show as an <i>increasing</i> Hrs:Min value(HH:MM) or Min:Sec value (MM:SS) plus a <i>clockwise</i> rotating clock face.        |

#### Operation

When the Timer is enabled (**RUN/HOLD** key or ALARM 2), it has exclusive control of Alarm 1 relay.

At "TIME-OUT:

- Alarm 1 is active
- The clock character has stopped moving
- The Time display shows either 00:00 or the time-out period depending on the configuration selection
- The Timer is ready to be reset.

At "RESET":

- Alarm 1 relay is inactive
- The time display shows the time-out period
- The time-out period can be changed at this time using the  $\blacktriangle$  or  $\triangledown$  keys.
- The Timer is ready to be activated.

## 4.7 Accutune II

#### Operation

"TUNE" (Accutune II) algorithm provides foolproof, trouble-free on-demand tuning in the UDC2300 controller. No knowledge of the process is required at start-up. The operator simply initiates the tuning while in the automatic mode.

The UDC controller immediately starts controlling to the setpoint while it identifies the process, calculates the tuning constants and enters them into the Tuning group, and begins PID control with the correct tuning parameters. This works with any process, including integrating type processes, and allows retuning at a fixed setpoint.

The tuning sequence will cycle the controller's output two full cycles between 0 % and 100 % (or low and high output limits) while allowing only a very small Process Variable change above and below the SP during each cycle. "TUNE" flashes in the upper display until tuning is completed.

After "TUNE" has been enabled:

• Start Tuning by pushing the **AUTOTUNE** key while in Automatic control mode.

To abort Accutune and return to the last previous operation (SP or output level), press **MAN-AUTO/RESET** key to abort the Accutune process.

#### **Completing Accutune**

When Accutune is complete, the calculated tuning parameters are stored in their proper memory location in the controller, and the controller will control at the local setpoint using the newly calculated tuning constants.

### 4.8 Fuzzy Overshoot Suppression

#### Introduction

Fuzzy Overshoot Suppression minimizes Process Variable overshoot following a setpoint change or a process disturbance. This is especially useful in processes which experience load changes or where even a small overshoot beyond the setpoint may result in damage or lost product.

#### Configuration

To configure this item, refer to Section 3 - Configuration:

Set Up Group "ATUNE" Function Prompt "FUZZY" Select "ENAB"(enable) or "DIS" (disable) Use ▲ or ▼.

## 4.9 Using Two Sets of Tuning Constants

#### Introduction

You can use two sets of tuning constants for single output types and choose the way they are to be switched. (Does not apply for Duplex control.) See table below.

| Step | Operation                     | Press    | Action                                                                                                    |
|------|-------------------------------|----------|----------------------------------------------------------------------------------------------------|
| 1    | Select Tuning Set<br>Up Group | SET UP   | until you see TUNING in the Lower<br>Display                                                                               |
| 2    | Select the tuning constants   | FUNCTION | to successively display the available<br>constants in the Lower Display. The<br>value is displayed in the Upper<br>Display |
| 3    |                               | [▲] [▼]  | To change the value of any of the above listed prompts in the lower display.                                               |

#### Switch between two sets via keyboard (without automatic switch-over)

 Table 4-8
 Procedure for Switching PID SETS from the Keyboard

| Step | Operation                      | Press   | Result                                                         |
|------|--------------------------------|---------|----------------------------------------------------------------|
| 1    | Select Control<br>Set-up Group | DISPLAY | Until you see:<br><i>Upper Display</i> = <b>(the PV value)</b> |
|      |                                |         | Lower Display = PIDS X(X= 1 or 2)                              |
| 2    |                                | [▲] [▼] | To change PID SET 1 to PID SET2 or Vice Versa.                 |
|      |                                |         | You can use Accutune on each set.                              |

### 4.10 Alarms

#### Introduction

An alarm consists of a relay contact and an operator interface indication. The alarm relay is de-energized if setpoint 1 or setpoint 2 is exceeded.

The alarm relay is energized when the monitored value goes into the allowed region by more than the hysteresis.

The relay contacts can be wired for normally open (NO) energized or normally closed (NC) de-energized using internal jumper placement. See Table 2-3 in the *Section 2 – Installation* for alarm relay contact information.

There are four alarm setpoints, two for each alarm. The alarm type and state (High or Low) is selected during configuration. There are several alarm types that can be selected for each alarm setpoint.

#### Alarm Setpoints Display

| Step | Operation                                 | Press    | Action                                                              |
|------|-------------------------------------------|----------|---------------------------------------------------------------------|
| 1    | Access the<br>Alarm Set Up<br>group       | SET UP   | until you see ALARMS in the Lower<br>Display.                       |
| 2    | Access the<br>Alarm<br>Setpoint<br>Values | FUNCTION | to successively display the alarm setpoints and their values.       |
|      |                                           | [▲] [▼]  | to change any alarm setpoint value you select in the upper display. |
| 3    | Return to<br>normal<br>operation          | DISPLAY  |                                                                     |

#### Table 4-9 Procedure for Displaying Alarm Setpoints

## 4.11 Three Position Step Control Algorithm

#### Introduction

The Three Position Step Control algorithm allows the control of a valve (or other actuator) with an electric motor driven by two controller output relays; one to move the motor upscale, the other to move it downscale, without a feedback slidewire linked to the motor shaft.

#### **Estimated Motor Position**

The Three-Position Step control algorithm provides an output display ("OT") which is an estimated motor position since the motor is not using any feedback.

- although this output indication is only accurate to a few percent, it is corrected each time the controller drives the motor to one of its stops (0 % or 100 %).
- it avoids all the control problems associated with the feedback slidewire (wear, dirt, and noise).
- when operating in this algorithm, the estimated "OT" display is shown to the nearest percent (that is, no decimal).

#### **Motor Position Display**

 Table 4-10
 Procedure for Displaying 3Pstep Motor Position

| Step | Operation              | Press   | Result                                                    |
|------|------------------------|---------|-----------------------------------------------------------|
| 1    | Access the<br>Displays | DISPLAY | Until you see:<br><i>Upper Display</i> = <b>PV</b>        |
|      |                        |         | Lower Display = OT (The estimated motor position<br>in %) |

## 4.12 Setting a Failsafe Output Value for Restart After a Power Loss

#### Introduction

If the power to the controller fails and power is reapplied, the controller goes through the power up tests, then goes to a user configured FAILSAFE OUTPUT VALUE.

#### Set a Failsafe Value

| Step | Operation                             | Press    | Result                                                                                                    |
|------|---------------------------------------|----------|----------------------------------------------------------------------------------------------------|
| 1    | Select Control<br>Set-up Group        | SET UP   | Until you see:<br><i>Upper Display</i> = <b>SET</b>                                                                                                    |
|      |                                       |          | Lower Display = CONTRL                                                                                                    |
| 2    | Select Failsafe<br>Function<br>Prompt | FUNCTION | You will see:<br>Upper Display = <b>(range)</b><br>within the range of the Output 0 to 100 for all output<br>types except 3 Position Step<br>3 Position Step<br>0 = motor goes to closed position<br>100 = motor goes to open position |
|      |                                       |          | Lower Display = FAILSF                                                                                                    |
| 3    | Select a value                        | [▲] [▼]  | To select a Failsafe output value in the upper display                                                                                                    |
| 4    | Return to<br>Normal Display           | DISPLAY  | At power up, the output will go to the value set.                                                                                                    |

 Table 4-11
 Procedure for Setting a Failsafe Value

# 4.13 Setting Failsafe Mode

#### Introduction

You can set the Failsafe Mode to be Latching or Non-Latching.

### Set Failsafe Mode

| Table 4-12 | Procedure | for Setting a | a Failsafe Mode |
|------------|-----------|---------------|-----------------|
|------------|-----------|---------------|-----------------|

| Step | Operation                             | Press    | Result                                                                                                    |
|------|---------------------------------------|----------|----------------------------------------------------------------------------------------------------|
| 1    | Select Control<br>Set-up Group        | SET UP   | Until you see:<br><i>Upper Display</i> = <b>SET</b>                                                                                                    |
|      |                                       |          | Lower Display = CONTRL                                                                                                    |
| 2    | Select Failsafe<br>Function<br>Prompt | FUNCTION | You will see:<br><i>Upper Display</i> =<br><b>LACH</b> (Controller goes to manual and output goes to<br>Failsafe value)<br><b>NO L</b> (controller mode does not change and output<br>goes to Failsafe value) |
|      |                                       |          | Lower Display = <b>FSMODE</b>                                                                                                    |
| 3    | Select a value                        | [▲] [▼]  | To select a Failsafe mode in the upper display.                                                                                                    |
| 4    | Return to<br>Normal Display           | DISPLAY  | At power up, the output will go to the value set.                                                                                                    |

## 4.14 Entering a Security Code

The level of keyboard lockout may be changed in the Set Up mode. However, knowledge of a security code number (0 to 4095) may be required to change from one level of lockout to another. When a controller leaves the factory, it has a security code of 0, which permits changing from one lockout level to another without entering any other code number.

If you require the use of a security code, select a number from 0001 to 4095 and enter it when the lockout level is configured as NONE. Thereafter, that selected number must be used to change the lockout level from something other than NONE.

**CAUTION** Write the number on the Configuration Record Sheet in Appendix C so you will have a permanent record.

| Step | Operation                  | Press    | Result                                                           |
|------|----------------------------|----------|------------------------------------------------------------------|
| 1    | Enter Set Up<br>Mode       | SET UP   | Upper Display = SET UP                                           |
|      |                            |          | Lower Display = <b>TUNING</b>                                    |
| 2    | Select any Set<br>Up Group | FUNCTION | Upper Display = <b>0</b>                                         |
|      |                            |          | Lower Display = SECUR                                            |
| 3    | Security Code<br>Entry     | [▲] [▼]  | To enter a four digit number in the upper display (0001 to 4095) |
|      |                            |          | This will be your security code.                                 |

 Table 4-13
 Procedure to Enter a Security Code

### 4.15 Lockout Feature

#### Introduction

The lockout feature in the UDC2300 is used to inhibit changes (via keyboard) of certain functions or parameters by unauthorized personnel.

#### Lockout levels

There are different levels of Lockout depending on the level of security required. These levels are:

- NONE No Lockout.
- CAL Calibration prompts are locked out.
- CONF Timer, Tuning, SP Ramp, and Accutune are Read/Write. All other Setup groups are Read only. Calibration Group is not available.
- VIEW Timer, Tuning, and SP Ramp are Read/Write. No other parameters are available.
- ALL Timer, Tuning, and SP Ramp are Read only. No other parameters are viewable.

Security Code (See previous section)

#### Individual key lockout

There are four keys that can be disabled to prevent unauthorized changes to the parameters associated with these keys. *First set the "Lock" prompt to NONE.* 

These keys are:

| AUTOTUNE Ke  | ey - | you can disable the Autotune key at configuration<br>Set up, group prompt Tuning", function prompt "A<br>TUNE"                           |
|--------------|------|----------------------------------------------------------------------------------------------------|
| RUN/HOLD Key | y -  | you can disable the Run/Hold key for Set Point<br>Programming at configuration Set Up group prompt<br>"Tuning," function prompt "RN HLD" |
| AUTO/MAN Ke  | у-   | you can disable the Auto/Manual key at configuration<br>Set Up, group prompt "Tuning", function prompt<br>"AUTOMA"                       |
| FUNCTION Key | y -  | you can disable the Set Point Select function key at configuration Set Up group prompt "Tuning," function prompt "SP SEL"                |

See Subsection3.4 - Tuning Parameters Set Up Group prompts to enable or disable these keys.

## 4.16 Background Tests

#### Introduction

The UDC2300 performs ongoing background tests to verify data and memory integrity. If there is a malfunction, an error message will be displayed (blinking) in the lower display.

In the case of simultaneous malfunctions, the messages will appear in sequence in the lower display. Table 4-14 lists these background tests, the reason for their failure, and how to correct the problem.

| Lower<br>Display | Reason for Failure                                                                                                    | How to Correct the Problem                                                                                                    |  |  |  |
|------------------|----------------------------------------------------------------------------------------------------|----------------------------------------------------------------------------------------------------|--|--|--|
| E FAIL           | Unable to write to non-volatile<br>memory. Anytime you change a<br>parameter and it is not accepted, you<br>will see E FAIL.                                                                                                    | <ol> <li>Check the accuracy of the parameter and reenter.</li> <li>Try to change something in configuration.</li> <li>Run through Read STATUS tests to re-write to EEPROM.</li> </ol>                                                                                                    |  |  |  |
| FAILSF           | <ul> <li>This error message shows whenever<br/>the controller goes into a failsafe mode<br/>of operation. This will happen if: <ul> <li>RAM test failed</li> <li>Configuration test failed</li> <li>Calibration test failed</li> <li>Burnout configured for none<br/>and the input failed.</li> </ul> </li> </ul> | <ol> <li>Run through STATUS check to determine the<br/>reason for the failure.</li> <li>Press the SET UP key until STATUS appears<br/>in the lower display.</li> <li>Press the FUNCTION key to see whether the<br/>tests pass or fail, then run through the<br/>STATUS codes a second time to see if the<br/>error cleared.</li> </ol> |  |  |  |
| IN1RNG           | Input 1 out of range. The process input is outside the range limits.                                                                                                    | <ol> <li>Make sure the range and actuation are<br/>configured properly.</li> <li>Check the input source.</li> <li>Restore the factory calibration. <i>(See Section</i><br/>4.17.)</li> <li>Field calibrate.</li> </ol>                                                                                                    |  |  |  |
| IN1_FL           | <ul> <li>Two consecutive failures of input 1<br/>integration. i.e., cannot make analog to<br/>digital conversion. This will happen if:</li> <li>Upscale or Downscale burnout<br/>is selected</li> <li>Input not configured correctly</li> </ul>                                                                   | <ol> <li>Make sure the actuation is configured<br/>correctly. See Section 4 - Configuration.</li> <li>Make sure the input is correct.</li> <li>Check for gross over-ranging. Check S101<br/>jumper position. See Figure 2-1 Jumper<br/>Placements</li> <li>Restore factory calibration. See Section 4.17</li> </ol>                    |  |  |  |
| IN2RNG           | Input 2 out of range. The remote input is outside the range limits.                                                                                                    | Same as IN1RNG above.                                                                                                    |  |  |  |
| IN2_FL           | Two consecutive failures of input 2 integration. i.e., cannot make analog to digital conversion.                                                                                                    | Same as IN1FL above.                                                                                                    |  |  |  |

Table 4-14 Background Tests

| Lower<br>Display | Reason for Failure                                                                                                    | How to Correct the Problem                                                                                                    |  |  |  |
|------------------|----------------------------------------------------------------------------------------------------|----------------------------------------------------------------------------------------------------|--|--|--|
| CNFERR           | <ul> <li>PV low limit is &gt; PV high limit</li> <li>SP low limit is &gt; SP high limit</li> <li>Output low limit &gt; Output high limit</li> </ul> | <ol> <li>Check the configuration for each item and reconfigure if necessary.</li> </ol>                                                |  |  |  |
| PV LIM           | PV out of range.                                                                                                    | 1. Make sure the input signal is correct.                                                                                              |  |  |  |
|                  | PV = INP1 X RATIO1 + INP1 BIAS                                                                                                    | <ol><li>Make sure the Ratio and Bias settings are<br/>correct.</li></ol>                                                               |  |  |  |
|                  |                                                                                                    | 3. Recheck the calibration. Use Bias of 0.0                                                                                            |  |  |  |
| RV LIM           | The result of the formula shown below                                                                                                    | 1. Make sure the input signal is correct.                                                                                              |  |  |  |
|                  | variable.                                                                                                    | 2. Make sure the Ratio2 and Bias2 settings are correct.                                                                                |  |  |  |
|                  | RV = INP2 X RATIO + BIAS                                                                                                    | 3. Recheck the calibration. Use a Ratio2 of 1.0 and a Bias2 of 0.0.                                                                    |  |  |  |
| SEGERR           | Setpoint Program start segment number is less than ending segment number.                                                                           | <ol> <li>Check SP Program configuration, subsection<br/>3.5 Set up Group SPPROG function prompts<br/>"STRSEG" and "ENDSEG".</li> </ol> |  |  |  |

## 4.17 Restore Factory Calibration

#### Introduction

The factory calibration constants for all the input actuation types that can be used with the controller are stored in its nonvolatile memory. Thus, you can quickly restore the "Factory Calibration" for a given input actuation type by simply changing the actuation type to another type and then changing it back to the original type. *Refer to Table 4-15 for procedure.* 

**ATTENTION:** A restored factory calibration overwrites any previous field calibration done for the input and may change the High and Low Range Limits. Be sure to protect any field calibration from accidental overwrites by configuring the appropriate LOCKOUT selection after calibration. See Section 4.15 for specific instructions to set the lockout.

| Step | Operation                    | Press    | Result                                                                                                    |  |  |  |
|------|------------------------------|----------|----------------------------------------------------------------------------------------------------|--|--|--|
| 1    | Set LOCKOUT to<br>NONE       | SET UP   | until you see <i>:</i><br>Upper Display = <b>SET UP</b><br>Lower Display = <b>TUNING</b>                                                                                                    |  |  |  |
|      |                              | FUNCTION | Until you see:                                                                                                    |  |  |  |
|      |                              |          | Upper Display = one of the following:<br>NONE – all parameters are read/write<br>CAL – all parameters are read/write except Calibration<br>CONF – configuration parameters are Read Only; no writes<br>permitted<br>VIEW – Tuning and Setpoint Ramp parameters are<br>read/write. No other parameters can be viewed.<br>ALL – Tuning and Setpoint Ramp parameters are available<br>for read only. No other parameters can be viewed.<br>Lower Display = LOCK |  |  |  |
|      |                              | [▲] [▼]  | Until <b>NONE</b> is in the upper display                                                                                                    |  |  |  |
| 2    | Enter INPUT 1<br>Setup Group | SET UP   | until you see <i>:</i><br>Upper Display = <b>SET UP</b><br>Lower Display = <b>INPUT 1 or 2</b>                                                                                                    |  |  |  |
|      |                              | FUNCTION | until you see <i>:</i><br><i>Upper Display</i> = the current selection<br><i>Lower Display</i> = <b>INxTYP</b>                                                                                                    |  |  |  |
|      |                              | [▲] [▼]  | to change the current selection to another selection                                                                                                    |  |  |  |
| 3    | Scroll through<br>Functions  | FUNCTION | until the lower display rolls through the rest of the functions and returns to:                                                                                                    |  |  |  |
|      |                              |          | Upper Display = the new selection<br>Lower Display = INxTYP                                                                                                    |  |  |  |

#### Table 4-15 Restore Factory Calibration

| Step | Operation                     | Press   | Result                                                                                                    |  |  |  |
|------|-------------------------------|---------|----------------------------------------------------------------------------------------------------|--|--|--|
|      |                               | [▲] [▼] | until you change the input selection in the upper display back to the proper selection. You will see:                         |  |  |  |
| 4    | Return to Normal<br>Operation | DISPLAY | <i>Upper Display</i> = Original Input Selection that matches your type of sensor.<br><i>Lower Display</i> = <b>INxTYP</b>     |  |  |  |
|      |                               |         | to return to Normal operating mode.                                                                                           |  |  |  |
|      |                               |         | The factory calibration will be restored. If the problem is not corrected, contact the Honeywell Technical Assistance Center. |  |  |  |
|      |                               |         | 1-800-423-9883 USA and Canada                                                                                                 |  |  |  |

# 5 Setpoint Rate/Ramp/Program Operation

## 5.1 Setpoint Rate

#### Introduction

When you have configured a SETPOINT RATE, it will apply immediately to local setpoint change.

#### **Configuration check**

Make sure:

- SPRATE is enabled
- SPRAMP and SPPROG are disabled
- A Rate Up (EUHRUP) or Rate Down (EUHRDN) value has been configured in Engineering units per hour.

**ATTENTION:** A value of 0 will imply an immediate change in setpoint, that is, NO RATE applies. See Subsection 3.5 – Configuration group "SPRAMP" for details.)

#### Operation

When a change to local setpoint is made, this controller will ramp from the original setpoint to the "target" setpoint at the rate specified.

The current setpoint value can be viewed at Sn on the lower display.

#### **Power outages**

If power is lost before the "target" setpoint is reached, upon power recovery, the controller powers up with Sn = Current PV value and it automatically "Restarts" from Sn = current PV value up to the original "target" setpoint.

## 5.2 Setpoint Ramp

#### Introduction

When you have configured a SETPOINT RAMP, the ramp will occur between the current local setpoint and a final local setpoint over a time interval of from 1 to 255 minutes. You can RUN or HOLD the ramp at any time.

#### **Configuration Check**

Make sure

• SPRAMP is enabled

- SP RATE and SPPROG are disabled
- A Ramp Time (TIMIN) in minutes has been configured
- A final setpoint value (FINLSP) has been configured. See Subsection 3.5 Configuration group "SPRAMP" for details.

#### Operation

Running a Setpoint Ramp includes starting, holding, viewing the ramp, ending the ramp and disabling it. See Table 5-1.

| Step | Operation                          | Press    | Result                                                                                                    |
|------|------------------------------------|----------|----------------------------------------------------------------------------------------------------|
| 1    | Select                             | MAN/AUTO | "A" indicator is on.                                                                                                    |
|      | Automatic Mode                     |          | <i>Upper Display</i> = Hold and PV value<br><i>Lower Display</i> = SP and Present value                                                                                     |
| 2    | Set Start                          | DISPLAY  | Until start SP value is in lower display                                                                                                    |
|      | Setpoint                           |          | <i>Upper Display</i> = Hold and PV value<br><i>Lower Display</i> = SP and start SP value                                                                                    |
| 3    | Start the Ramp                     | RUN/HOLD | You will see<br><i>Upper Display</i> = Run and a changing PV value<br><i>Lower Display</i> = SP and a changing SP value<br>increasing or decreasing toward a final SP value |
| 4    | Hold/Run the<br>Ramp               | RUN/HOLD | This holds the ramp at the current setpoint value.<br>Press again to continue.                                                                                              |
| 5    | View the<br>remaining ramp<br>time | DISPLAY  | Until you see<br><i>Upper Display</i> = RUN or HOLD and the PV value<br><i>Lower Display</i> = RP xx HH.MM (time remaining)                                                 |
| 6    | End the Ramp                       |          | When the final setpoint is reached, "RUN" changes to "HOLD" in the upper display and the controller operates at the new final setpoint.                                     |
| 7    | Disable<br>SPRAMP                  |          | See Section 3.5 – Configuration group "SPRAMP" for details.                                                                                                    |

#### Table 5-1 Running A Setpoint Ramp

#### **Power Outage**

If power is lost during a ramp, upon power-up the controller will be in HOLD and the setpoint value will be the setpoint value prior to the beginning of the setpoint ramp. The ramp is placed in hold at the beginning.

Configure the mode at Set up Group "CONTROL", function prompt "PWRUP". See Section 3.10 – CONTRL GROUP FUNCTION Prompts.

## 5.3 Setpoint Ramp/Soak Programming

#### Introduction

Setpoint Ramp/Soak Programming lets you configure six ramp and six soak segments to be stored for use as one program or several small programs. You designate the beginning and end segments to determine where the program is to start and stop.

#### Review program data and configuration

While the procedure for programming is straightforward, and aided by prompts, we suggest you read "Program Contents". Table 5-2 lists the program contents and an explanation of each to aid you in configuration. Then refer to Subsection 3.5 – Configuration to enable and configure the setpoint program.

**NOTE:** SPRATE and SPRAMP must be disabled to enable SP PROG (Set Point Programming).

#### Fill out the worksheet

Refer to the example in Figure 5-1 and draw a Ramp/Soak Profile on the worksheet provided in Figure 5-2 and fill in the information for each segment. This will give you a record of how the program was developed.

#### Operation

Refer to Table 5-3 Run/Monitor the program.

#### **Program Contents**

Table 5-2 lists all the program contents and a description of each.

#### **Power outage**

**ATTENTION** If power is lost during a program, upon power-up the controller will be in hold and the setpoint value will be the setpoint value prior to the beginning of the setpoint program. The program is placed in hold at the beginning. The mode will be as configured under "PWR UP" in the "CONTROL" group.

| Contents        | Definition                                                                                                    |  |  |  |  |
|-----------------|----------------------------------------------------------------------------------------------------|--|--|--|--|
| Ramp Segments   | A ramp segment is the time or rate of change it takes to change the setpoint to the next setpoint value in the program.                                                                                  |  |  |  |  |
|                 | Ramps are odd number segments.                                                                                                    |  |  |  |  |
|                 | <ul> <li>Ramps are configured in either Time or Engineering Units per Minute<br/>or EU per Hour (see Ramp Unit below).</li> </ul>                                                                        |  |  |  |  |
|                 | <b>ATTENTION</b> Entering "0" will imply an immediate step change in setpoint to the next soak.                                                                                                    |  |  |  |  |
| Ramp Unit       | The Ramp Unit selection determines the engineering units for the ramp segments.                                                                                                    |  |  |  |  |
|                 | The selections are:<br>TIME - Hours: Minutos (XX:XX) Banga: 0.00 bra: 0.50 min                                                                                                    |  |  |  |  |
|                 | • FILH = Degrees/Hour OR FILM = Degrees/Minute (Range = $0.999$ )                                                                                                    |  |  |  |  |
| Soak Segments   | A Soak Segment is a combination of Soak Setpoint (value) and a Soak<br>Time (duration)                                                                                                    |  |  |  |  |
|                 | Soaks are even number segments.                                                                                                    |  |  |  |  |
|                 | • The Soak Setpoint value must be within the setpoint high and low range limits in engineering units.                                                                                                    |  |  |  |  |
|                 | <ul> <li>Soak Time is the duration of the soak and is determined in:</li> </ul>                                                                                                    |  |  |  |  |
|                 | TIME - Hours:Minutes Range = 0-99 hrs:59 min.                                                                                                    |  |  |  |  |
| Start Segment   | The Start Segment number designates the first Ramp segment.<br>Range = 1 to 11                                                                                                    |  |  |  |  |
| End Segment     | The End Segment number designates the number of the last Soak segment. $Range = 2 to 12$                                                                                                    |  |  |  |  |
| Recycle number  | The Recycle number allows the program to recycle a specified number of times from beginning to end. $Range = 0$ to 99                                                                                    |  |  |  |  |
| Guaranteed soak | All soak segments can have a deviation value of from 0 to $\pm$ 99 (specified by SOK DEV) which guarantees that value for that segment time.                                                             |  |  |  |  |
|                 | The soak deviation value is the number in engineering units, above or below the setpoint, outside of which the timer halts. The range is 0 to $\pm$ 99.                                                  |  |  |  |  |
|                 | Soak deviation values >0 guarantee that the soak segment's process variable is within the $\pm$ deviation for the configured soak time. Whenever the $\pm$ deviation is exceeded, soak timing is frozen. |  |  |  |  |
|                 | The guaranteed soaks feature is disabled whenever the deviation value is configured to 0.                                                                                                    |  |  |  |  |

Table 5-2 Program Contents

| Contents                      | Definition                                                                                                    |  |  |
|-------------------------------|----------------------------------------------------------------------------------------------------|--|--|
| PV Start                      | This function determines whether LSP1 or PV is used as the setpoint when the program is initially changed from HOLD to RUN.                                                                                                    |  |  |
|                               | The selections are:                                                                                                    |  |  |
|                               | DISABL = When the program is initially changed from HOLD to<br>RUN the present LSP1 value is captured as the default setpoint. If the<br>program is terminated or the power cycled before the program has<br>completed, the LSP1 is used as the control setpoint. The beginning<br>segment uses this value as the initial ramp setpoint.                                                                                                    |  |  |
|                               | ENABL = When the program is initially changed from HOLD to<br>RUN the present PV value is captured and used as the beginning<br>setpoint value for the ramp segment. If the program is terminated<br>before completion, the setpoint value will revert back to the PV value<br>captured at the initial HOLD to RUN transition. If the power is cycled<br>before program completion, upon power-up the setpoint is set to the PV<br>value at power-up and when the program is restarted that setpoint value<br>is used initially. |  |  |
| Program state                 | The Program State selection determines whether the program is in the HOLD state or Disabled (DIS) after completion of the program.                                                                                                    |  |  |
| Program<br>termination state  | <ul> <li>The program termination state function determines the status of the controller upon completion of the program. The selections are:</li> <li>LAST = controls to last setpoint</li> <li>FSAF = manual mode and Failsafe output.</li> </ul>                                                                                                    |  |  |
| Reset Program to<br>Beginning | When enabled, this selection allows you to reset the program to the beginning from the keyboard.                                                                                                    |  |  |

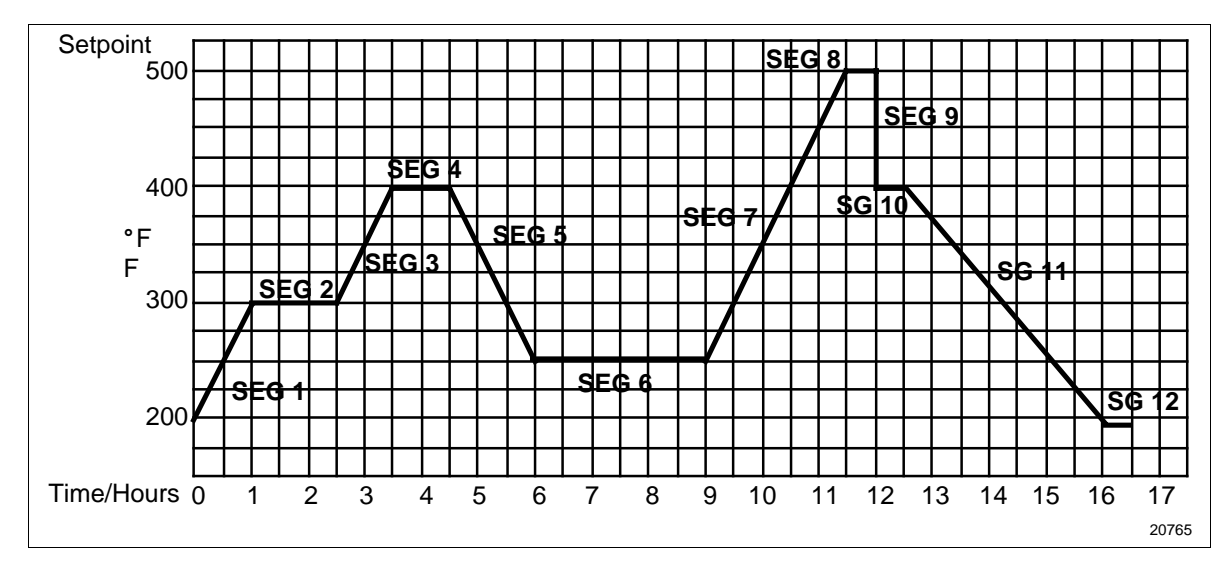

# Figure 5-1 Ramp/Soak Profile Example

| Prompt   | Function                         | Segment | Value        | Prompt  | Function  | Segment | Value        |
|----------|----------------------------------|---------|--------------|---------|-----------|---------|--------------|
| STRSEG   | Start Seg.                       |         | 1            | SG4 TI  | Soak Time | 4       | 1 hr.        |
| ENDSEG   | End Seg.                         |         | 12           | SG5 RP  | Ramp Time | 5       | 1hr.:30 min. |
| RP UNIT  | Engr. Unit for Ramp              |         | TIME         | SG6 SP  | Soak SP   | 6       | 250          |
| PG END   | Controller<br>Status             |         | LAST SP      | SG6 TI  | Soak Time | 6       | 3hr.:0min.   |
| STATE    | Controller<br>State at end       |         | HOLD         | SG7 RP  | Ramp Time | 7       | 2hr.:30min.  |
| TO BEGIN | Reset SP<br>Program              |         | DIS          | SG8 SP  | Soak SP   | 8       | 500          |
| PVSTRT   | Program<br>starts at PV<br>value |         | DIS          | SG8 TI  | Soak Time | 8       | 0hr.:30 min. |
| RECYCL   | Number of Recycles               |         | 2            | SG9 RP  | Ramp Time | 9       | 0            |
| SOKDEV   | Deviation<br>Value               |         | 0            | SG10 SP | Soak SP   | 10      | 400          |
| SG1 RP   | Ramp Time                        | 1       | 1 hr.        | SG10 TI | Soak Time | 10      | 0hr.:30 min. |
| SG2 SP   | Soak SP                          | 2       | 300          | SG11 RP | Ramp Time | 11      | 3hr.:30min.  |
| SG2 TI   | Soak Time                        | 2       | 1hr.:30 min. | SG12 SP | Soak SP   | 12      | 200          |
| SG3 RP   | Ramp Time                        | 3       | 1hr.         | SG12TI  | Soak Time | 12      | 0hr.:30 min. |
| SG4 SP   | Soak SP                          | 4       | 400          |         |           |         |              |

### Ramp/Soak Profile Example
#### Program record sheet

Draw your ramp/soak profile on the record sheet shown in Figure 5-2 and fill in the associated information in the blocks provided. This will give you a permanent record of your program and will assist you when entering the Setpoint data.

| _ | - |  | _ | _ |  | _ |  | _ | _ | _ |  | _ | _ | _ | _ | _ | _ |  | _ | _ | _ | _ | _ | _ | _ | _ | _ | _ | _ | _ |
|---|---|--|---|---|--|---|--|---|---|---|--|---|---|---|---|---|---|--|---|---|---|---|---|---|---|---|---|---|---|---|
|   |   |  |   |   |  |   |  |   |   |   |  |   |   |   |   |   |   |  |   |   |   |   |   |   |   |   |   |   |   |   |
|   |   |  |   |   |  |   |  |   |   |   |  |   |   |   |   |   |   |  |   |   |   |   |   |   |   |   |   |   |   |   |
|   |   |  |   |   |  |   |  |   |   |   |  |   |   |   |   |   |   |  |   |   |   |   |   |   |   |   |   |   |   |   |
|   |   |  |   |   |  |   |  |   |   |   |  |   |   |   |   |   |   |  |   |   |   |   |   |   |   |   |   |   |   |   |
|   |   |  |   |   |  |   |  |   |   |   |  |   |   |   |   |   |   |  |   |   |   |   |   |   |   |   |   |   |   |   |
|   |   |  |   |   |  |   |  |   |   |   |  |   |   |   |   |   |   |  |   |   |   |   |   |   |   |   |   |   |   |   |
|   |   |  |   |   |  |   |  |   |   |   |  |   |   |   |   |   |   |  |   |   |   |   |   |   |   |   |   |   |   |   |
|   |   |  |   |   |  |   |  |   |   |   |  |   |   |   |   |   |   |  |   |   |   |   |   |   |   |   |   |   |   |   |
|   |   |  |   |   |  |   |  |   |   |   |  |   |   |   |   |   |   |  |   |   |   |   |   |   |   |   |   |   |   |   |
|   |   |  |   |   |  |   |  |   |   |   |  |   |   |   |   |   |   |  |   |   |   |   |   |   |   |   |   |   |   |   |
|   |   |  |   |   |  |   |  |   |   |   |  |   |   |   |   |   |   |  |   |   |   |   |   |   |   |   |   |   |   |   |
|   |   |  |   |   |  |   |  |   |   |   |  |   |   |   |   |   |   |  |   |   |   |   |   |   |   |   |   |   |   |   |
|   |   |  |   |   |  |   |  |   |   |   |  |   |   |   |   |   |   |  |   |   |   |   |   |   |   |   |   |   |   |   |
|   |   |  |   |   |  |   |  |   |   |   |  |   |   |   |   |   |   |  |   |   |   |   |   |   |   |   |   |   |   |   |
|   |   |  |   |   |  |   |  |   |   |   |  |   |   |   |   |   |   |  |   |   |   |   |   |   |   |   |   |   |   |   |
|   |   |  |   |   |  |   |  |   |   |   |  |   |   |   |   |   |   |  |   |   |   |   |   |   |   |   |   |   |   |   |

| Prompt   | Function                         | Segment | Value | Prompt  | Function  | Segment | Value |
|----------|----------------------------------|---------|-------|---------|-----------|---------|-------|
| STRSEG   | Start Seg.                       |         |       | SG4 TI  | Soak Time | 4       |       |
| ENDSEG   | End Seg.                         |         |       | SG5 RP  | Ramp Time | 5       |       |
| RP UNIT  | Engr. Unit<br>for Ramp           |         |       | SG6 SP  | Soak SP   | 6       |       |
| RECYCL   | Number of<br>Recycles            |         |       | SEG6 TI | Soak Time | 6       |       |
| SOKDEV   | Deviation<br>Value               |         |       | SG7 RP  | Ramp Time | 7       |       |
| PG END   | Controller<br>Status             |         |       | SG8 SP  | Soak SP   | 8       |       |
| STATE    | Program<br>Controller<br>State   |         |       | SG8 TI  | Soak Time | 8       |       |
| TO BEGIN | Reset SP<br>Program              |         |       | SG9 RP  | Ramp Time | 9       |       |
| PVSTRT   | Program<br>starts at PV<br>value |         |       | SG10 SP | Soak SP   | 10      |       |
| SG1 RP   | Ramp Time                        | 1       |       | SG10 TI | Soak Time | 10      |       |
| SG2 RP   | Soak SP                          | 2       |       | SG11RP  | Ramp Time | 11      |       |
| SG2 TI   | Soak Time                        | 2       |       | SG12SP  | Soak SP   | 12      |       |
| SG3 RP   | Ramp Time                        | 3       |       | SG12TI  | Soak Time | 12      |       |
| SG4 SP   | Soak SP                          | 4       |       |         |           |         |       |

Figure 5-2 Program Record Sheet

### **Run/Monitor functions**

Table 5-3 lists all the functions required to run and monitor the program.

| Function                                 | Press           | Result                                                                                                    |
|------------------------------------------|-----------------|----------------------------------------------------------------------------------------------------|
| Set the Local Setpoint                   | DISPLAY         | Upper Display = PV value<br>Lower Display = <b>SP</b>                                                                                                    |
|                                          | [▲] [▼]         | To set the Local Setpoint value to where you want the program to start out.                                                                                                    |
| Run State                                | RUN/HOLD        | Initiates the setpoint program.                                                                                                    |
|                                          |                 | " <b>RUN</b> " appears in the upper display indicating that the program is running.                                                                                                    |
| Hold State                               | <b>RUN/HOLD</b> | Holds the setpoint program.                                                                                                    |
|                                          |                 | " <b>HOLD</b> " appears in the upper display indicating that the program is in the HOLD state.                                                                                                    |
|                                          |                 | The setpoint holds at the current setpoint.                                                                                                    |
| External Hold                            |                 | If Remote Switching (Digital Input Option) is present<br>on your controller, contact closure places the controller<br>in the HOLD state, if the setpoint program is running.<br>The " <b>HOLD</b> " in the upper display will be displayed<br>periodically in lower case. |
|                                          |                 | <b>ATTENTION</b> The keyboard takes priority over the external switch for the RUN/HOLD function.                                                                                                    |
|                                          |                 | Contact reopening runs program.                                                                                                    |
| Viewing the present ramp or soak segment | <b>DISPLAY</b>  | <i>Upper Display</i> = PV value<br><i>Lower Display</i> = <b>XXHH.MM</b>                                                                                                    |
| number and time                          | see             | Time remaining in the SEGMENT in hours and minutes. $XX = 1$ to 12                                                                                                    |
| Viewing the number of cycles left in the | DISPLAY         | Upper Display = PV value<br>Lower Display = <b>REC_XX</b>                                                                                                    |
| program                                  | see             | Number of cycles remaining in the setpoint program. $X = 0$ to 99                                                                                                    |
| End Program                              |                 | When the final segment is completed, the " <b>RUN</b> " in the upper display either changes to " <b>HOLD</b> " (if configured for HOLD state), or disappears (if configured for disable of setpoint programming).                                                         |
|                                          |                 | The controller either operates at the last setpoint in the program or goes into manual mode/Failsafe output.                                                                                                    |
| Disable Program                          |                 | See Section 3.5 – Configuration Group "SPPROG" for details.                                                                                                    |

Table 5-3 Run/Monitor Functions

# 6 Appendix A - Environmental and Operating Conditions

| Operating Limits                             | Ambient Temperature: 32 °F to 131 °F (0 °C to 55 °C)                                                                                                    |
|----------------------------------------------|----------------------------------------------------------------------------------------------------|
|                                              | Relative Humidity: 5 % to 90 % RH up to 104 °F (40 °C)                                                                                                    |
|                                              | Vibration:<br>Frequency: 0 to 200 Hz<br>Acceleration: 0.6g                                                                                                    |
|                                              | Mechanical Shock:<br>Acceleration: 5g<br>Duration: 30 ms                                                                                                    |
|                                              | Power:<br>90 Vac to 264 Vac, 50/60 Hz<br>(CSA models rated to 250 Vac maximum)                                                                                                    |
|                                              | Power Consumption: 12 VA maximum                                                                                                    |
| Accuracy                                     | ± 0.25 % of span typical<br>± 1 digit for display<br>15-bit resolution typical                                                                                                    |
| CE Conformity Special<br>Conditions (Europe) | Shielded twisted-pair cables are required for all analog I/O, process variable, RTD, thermocouple, dc Millivolts, low level signal, 4-20 mA, digital I/O, and computer interface circuits. |
|                                              | Refer to 51-52-05-01, How to Apply Digital<br>Instrumentation in Severe Electrical Noise Environments,<br>for additional information.                                                      |

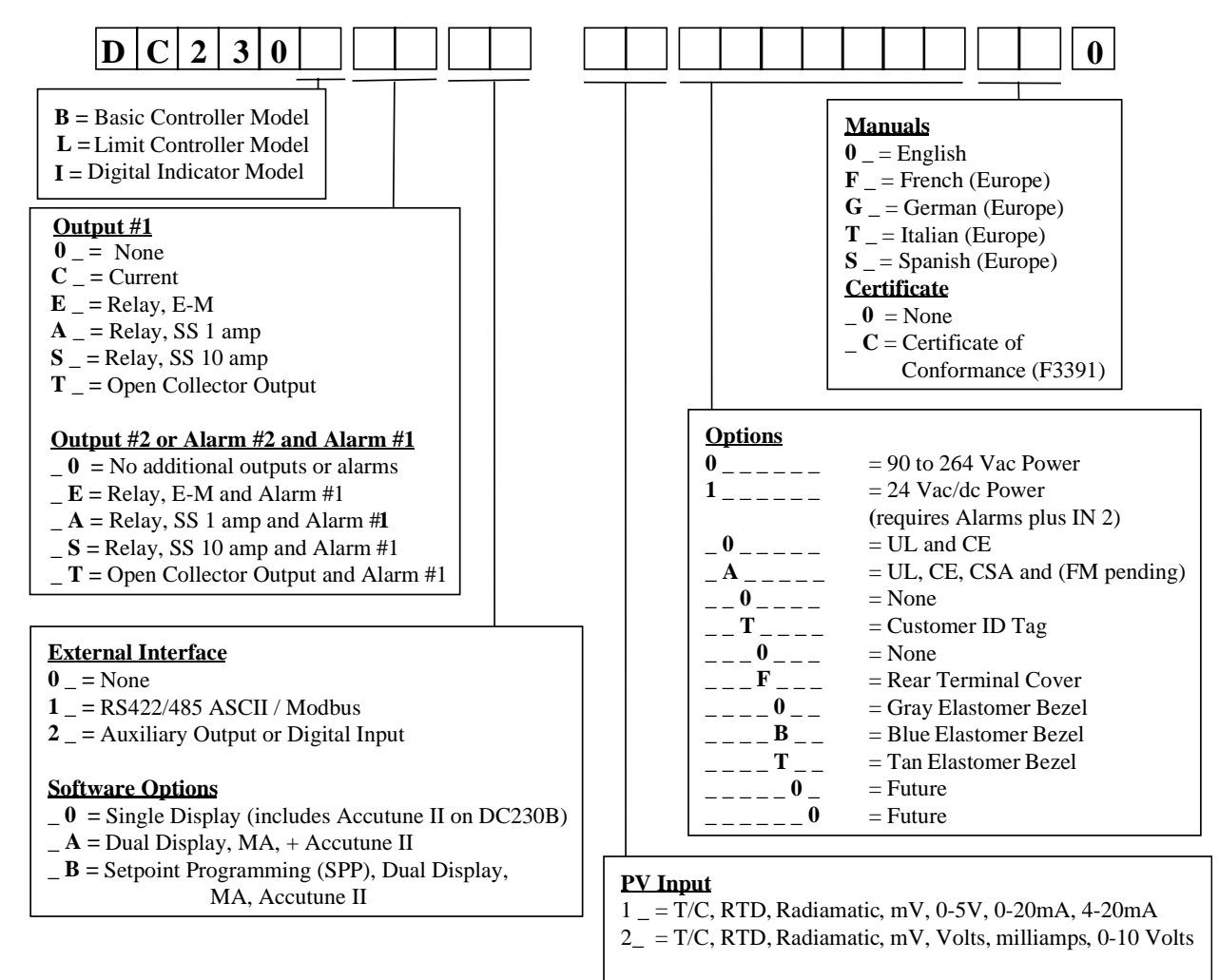

## 7 Appendix B - Model Selection Guide

# $\frac{\text{Optional Input 2}}{0 = \text{None}}$

1 = 0.5V, 1.5V, 0.20mA, 4.20mA

## 8 Appendix C - Configuration Record Sheet

Enter the value or selection for each prompt on this sheet so you will have a record of how your controller was configured.

| Group<br>Prompt | Function Prompt                                                                                                    | Value or<br>Selection | Factory<br>Setting                                                                                                 | Group<br>Prompt | Function<br>Prompt                                                                                                    | Value or Selection | Factory<br>Setting                                                                            |
|-----------------|----------------------------------------------------------------------------------------------------|-----------------------|----------------------------------------------------------------------------------------------------|-----------------|----------------------------------------------------------------------------------------------------|--------------------|-----------------------------------------------------------------------------------------------|
| TIMER           | TIMER<br>PERIOD<br>START<br>L DISP<br>RESET<br>INCRMT                                                                                                    |                       | DIS<br>0:01<br>KEY<br>TREM<br>KEY<br>MIN                                                                           | ATUNE           | FUZZY<br>TUNE<br>AT ERR                                                                                                    |                    | DIS<br>TUNE<br>                                                                               |
| TUNING          | PB or GAIN<br>RATE T<br>I MIN or I RPM<br>MANRST<br>PB2 or GAIN 2<br>RATE2T<br>I2 MIN or I2 RPM<br>CYCT1 or CT1<br>X3<br>CYC2T2 or CT2<br>X3<br>SECUR<br>LOCK<br>AUTOMA<br>A TUNE<br>RN HLD<br>SP SEL |                       | 1.0<br>0.00<br>1.0<br>1.0<br>0.00<br>1.0<br>20<br>20<br>20<br>20<br>20<br>0<br>CAL<br>ENAB<br>ENAB<br>ENAB<br>ENAB | ALGOR           | CTRALG<br>OUTALG<br>4-20RG<br>RLY TY                                                                                                 |                    | PIDA<br>(MOXL)<br>100<br>127                                                                  |
| SPRAMP          | SPRAMP<br>ATI MIN<br>FINLSP<br>SPRATE<br>EUHRUP<br>EUHRDN<br>SPPROG                                                                                                    |                       | DIS<br>3<br>1000<br>DIS<br>0<br>0<br>DIS                                                                           | INPUT1          | DECIMAL<br>UNITS<br>IN1TYP<br>XMITR1<br>IN1 HI<br>IN1 LO<br>RATIO1<br>BIAS 1<br>RILTR1<br>BRNOUT<br>EMIS<br>FREQ<br>DISPLY<br>LNGUAG |                    | 8888<br>DegF<br>KH<br>LIN<br>2400<br>0<br>1.00<br>0.0<br>1.0<br>UP<br>1.0<br>60<br>SP<br>ENGL |

Configuration Record Sheet continued on next page

| Group<br>Prompt | Function Prompt                                                                                                    | Value or<br>Selection | Factory<br>Setting                                                                                                    | Group<br>Prompt | Function<br>Prompt                                                                                                    | Value or<br>Selection | Factory<br>Setting                                                                                                    |
|-----------------|----------------------------------------------------------------------------------------------------|-----------------------|----------------------------------------------------------------------------------------------------|-----------------|----------------------------------------------------------------------------------------------------|-----------------------|----------------------------------------------------------------------------------------------------|
| INPUT2          | IN2TYP<br>LIN<br>IN2 HI<br>IN2 LO<br>RATIO2<br>BIAS 2<br>FILTR2                                                                                                    |                       | 1-5V<br>LIN<br>2400<br>0<br>1.00<br>0.0<br>1.0                                                                               | СОМ             | ComSTA<br>ComADR<br>SDENAB<br>SHDTIM<br>PARITY<br>BAUD<br>WS_FLT<br>TX_DLY<br>SDMODE<br>SHDSP<br>UNITS<br>CSRATO<br>CSP_BI<br>LOOPBACK                                                    |                       | Disable<br>0<br>Enable<br>0<br>Odd<br>9600<br>FP_B<br>1<br>Last<br>LSP<br>PCT<br>1.0<br>0<br>Disable                              |
| CONTRL          | PIDSET<br>SW VAL<br>LSP'S<br>RSPSRC<br>SP TRK<br>PWR UP<br>PWROUT<br>SP Hi<br>SP LO<br>ACTION<br>OUT HI<br>OUT LO<br>D BAND<br>HYST<br>FAILSF<br>FSMODE<br>PBorGN<br>MINRPM |                       | ONE<br>0.00<br>ONE<br>NONE<br>NONE<br>MAN<br>LAST<br>2400<br>0<br>REV<br>100<br>0<br>2.0<br>0.5<br>0.0<br>NOL<br>GAIN<br>MIN | ALARMS          | A1S1VA<br>A1S2VA<br>A2S1VA<br>A2S2VA<br>A1S1TY<br>A1S1TY<br>A2S1TY<br>A2S2TY<br>A1S1HL<br>A1S1EV<br>A1S2HL<br>A1S2EV<br>A2S1HL<br>A2S1EV<br>A2S1HL<br>A2S2EV<br>ALHYST<br>ALARM1<br>BLOCK |                       | 90<br>90<br>90<br>90<br>NONE<br>NONE<br>NONE<br>HIGH<br>BEGN<br>HIGH<br>BEGN<br>HIGH<br>BEGN<br>HIGH<br>BEGN<br>O.0<br>NOL<br>DIS |
| OPTIONS         | AUXOUT<br>0 PCT<br>100 PCT<br>DIG IN<br>DIG COM                                                                                                    |                       | DIS<br>0<br>100<br>NONE<br>DIS                                                                                               |                 |                                                                                                    |                       |                                                                                                    |

# Honeywell

Sensing and Control Honeywell 11 West Spring Street Freeport, IL 61032